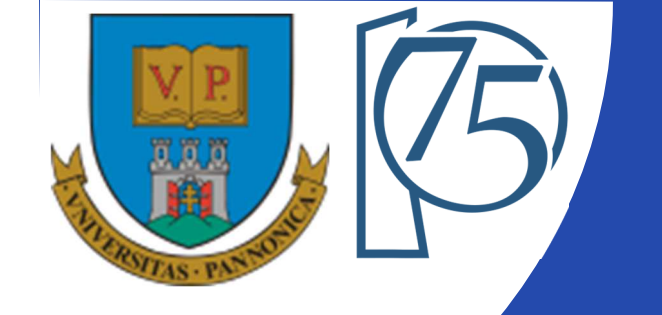

#### EFOP-3.4.3-16-2016-00009

A felsőfokú oktatás minőségének és hozzáférhetőségének együttes javítása a Pannon Egyetemen

# FPGA-BASED EMBEDDED SYSTEM DEVELOPMENT (VEMIVIB334BR)

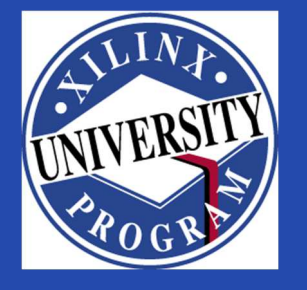

Created by Zsolt Voroshazi, PhD

voroshazi.zsolt@mik.uni-pannon.hu

Updated: 3. Apr. 2024.

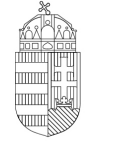

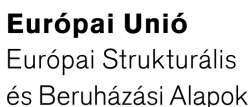

BEFEKTETÉS A JÖVŐBE

SZÉCHENYI 2020

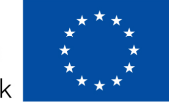

Magyarország Kormánya

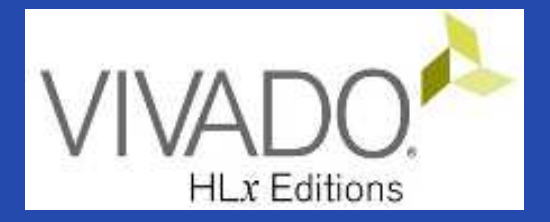

#### 6. VIVADO – EMBEDDED SYSTEM

Adding peripherals to BSB from IP Catalog #2 (PMOD, GPIO)

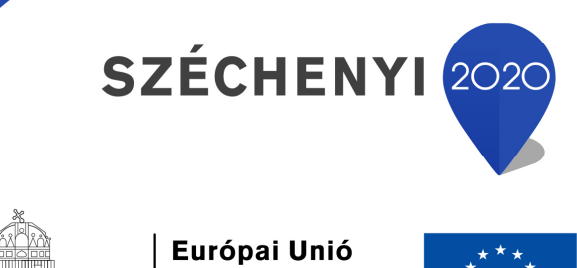

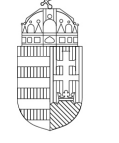

**Európai Unió** Európai Strukturális és Beruházási Alapok

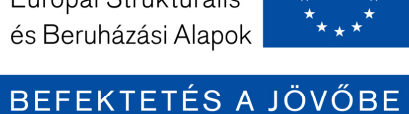

Magyarország Kormánya

### **Topics covered**

- 1. Introduction Embedded Systems
- 2. FPGAs, Digilent ZyBo development platform
- 3. Embedded System Firmware development environment (Xilinx Vivado "EDK" Embedded Development)
- 4. Embedded System Software development environment (Xilinx VITIS "SDK")
- 5. Embedded Base System Build (and Board Bring-Up)
- 6. Adding Peripherals (from IP database) to BSB
- 7. Adding Custom (I2C IP and XADC) Peripherals to BSB
- 8. Development, testing and debugging of software applications Xilinx VITIS (SDK)
- 9. Design and Development of Complex IP cores and applications (e.g. camera/video/ audio controllers)

#### Important notes & Tips

- Make sure that the path of the Vivado/VITIS project to be created does NOT contain accented letters or "White-space" characters!
- Have permissions on the drive you are working on:
  - If possible, DO NOT work on a network / USB drive!
- The name of the project and source files should NOT start with a number, but they can contain a number! (due to VHDL)
- Use case-sensitive letters consistently in source file and project!
- If possible, the name of the project directory, project and source file(s) should be different and refer to their function for easier identification of error messages.
- The directory path should be no longer than 256 characters!

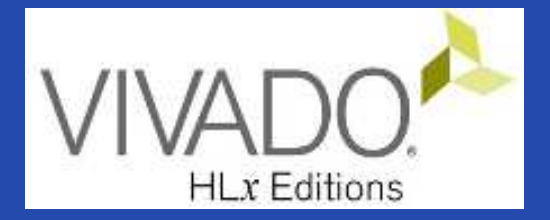

#### **XILINX VIVADO DESIGN SUITE**

Adding IP (I2C) cores to the Embedded Base System

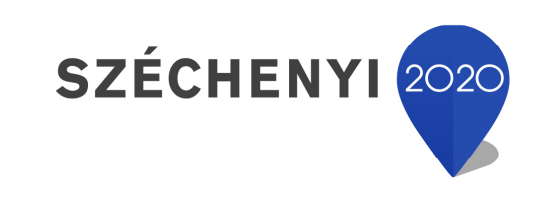

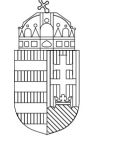

**Európai Unió** Európai Strukturális és Beruházási Alapok

BEFEKTETÉS A JÖVŐBE

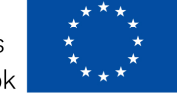

Magyarország Kormánya

#### Task

- Vivado Block Designer
  - Add IP (Intellectual Property) cores to the formerly elaborated block design (Embedded Base System) from the *IP Catalog*,
  - Parameterize IP blocks, set connections, interfaces, address, and external ports (modify .XDC if needed),
- VITIS SDK
  - Customize **compiler** settings,
  - Creating a software application (from pre-defined template)

#### Main steps to solve the task

- Create a new project based on previous laboratory (slide 05.) by using the Xilinx Vivado (IPI) embedded system designer,
  - LAB02\_A project  $\rightarrow$  Save as...  $\rightarrow$  LAB05
- Select and add GPIO (LED) peripherals to the base system
- Parameterize and connect them, make external ports
- Overview of the created project,
  - Implementation and Bitstream generation (.BIT) is now necessary, because PL side will also be configured!
- Create peripheral "TestApp" software application(s) running on ARM by using the Xilinx VITIS environment (~SDK),
- Verify the operation of the completed embedded system and software application test on Digilent ZyBo.

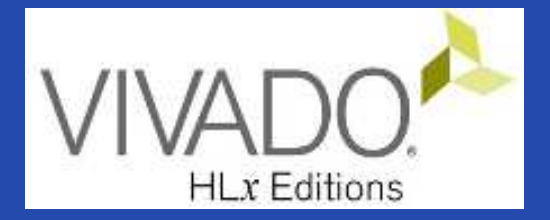

#### **XILINX VIVADO DESIGN SUITE**

LAB02\_A. LED controller (GPIOs)

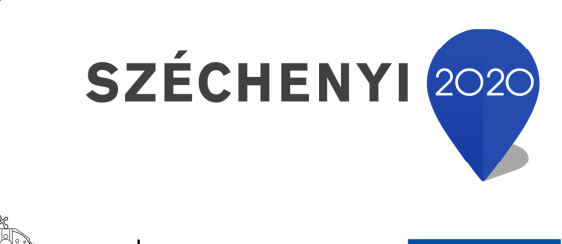

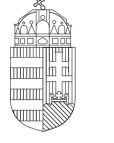

**Európai Unió** Európai Strukturális és Beruházási Alapok

BEFEKTETÉS A JÖVŐBE

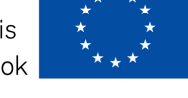

Magyarország Kormánya

#### Test system to be implemented

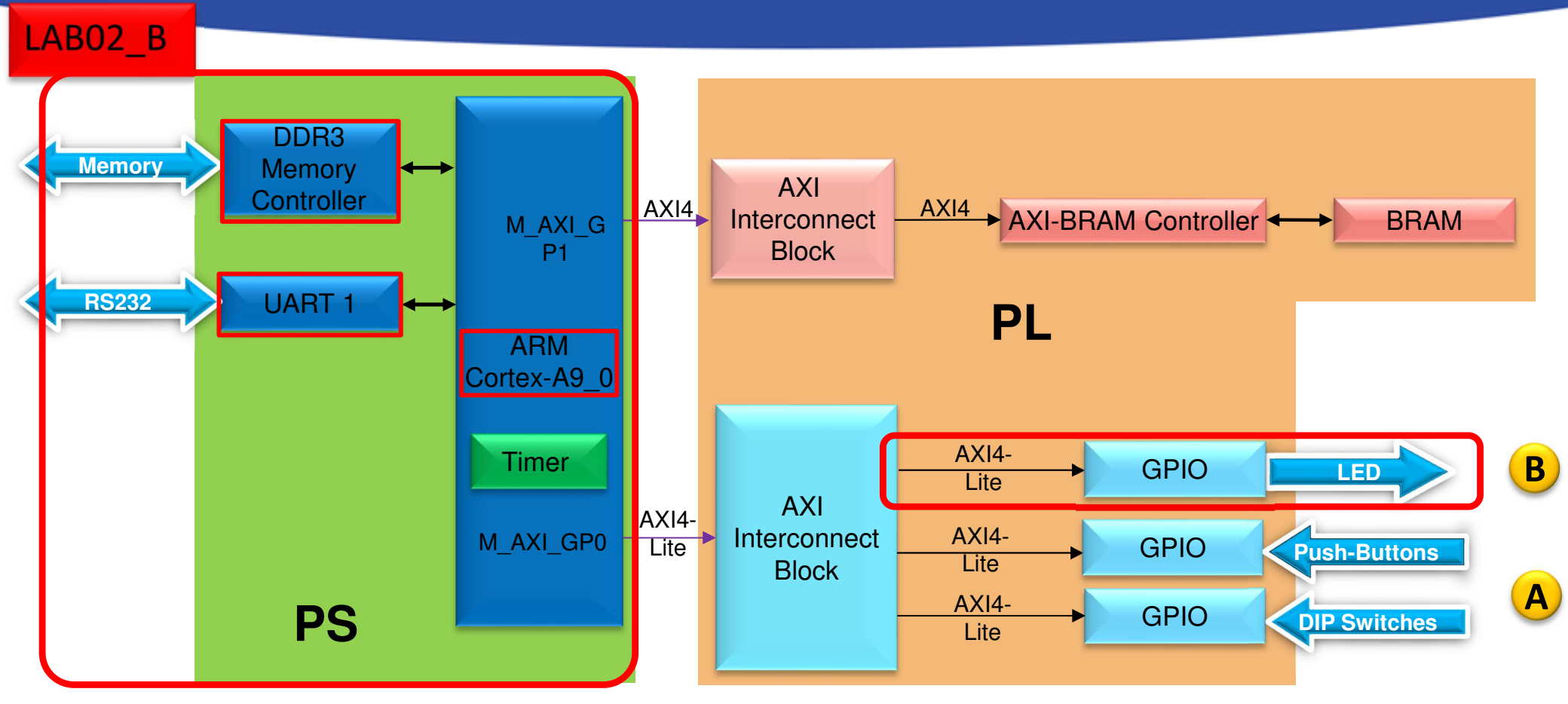

**PS side:** 

- ARM hard-processor (Core0)
- Internal OnChip-RAM controller
- UART1 (serial) interface
- External DDR3 memory controller

PL (FPGA)

- (A) LAB02\_A: GPIO inputs
  - PBSs: Push Button
  - DIPs: Switches
- (B) LAB02\_B: GPIO outputs
  - LED controller

#### Project – Open / Save as...

- Start Vivado
  - Start menu → Programs → Xilinx Design Tools → Vivado
     2020.1
- Open the previous project! (LAB02\_A)
  - − File  $\rightarrow$  Project  $\rightarrow$  Open... / Open Recent...
  - <projectdir>/LAB02\_A/<system\_name>.xpr →
    Open
- File  $\rightarrow$  Project  $\rightarrow$  Save As...  $\rightarrow$  LAB02\_B

(This will save the former project LAB02\_A as LAB02\_B)

# Task 1.) Adding LED controller

#### Vivado:

- LED controller: integrate and connect AXI\_GPIO peripherals selected from the Vivado IP catalog to the base system (4 pieces of LEDs),
- GPIO IP instance should be named as "leds".
- GPIO Board interface: select "leds\_4bits".
- Base Address: 0x4123\_0000 (size: 64 K)
- Assign external GPIO LED port to FPGA pins (led\_pin),
- Examine Block Design and Generate Bitstream
   VITIS (~SDK):
- Create a Peripheral test application (PeriphTest) in the VITIS
   SDK environment (based on the former app lab02.c !),
- Test verification of FW-SW plans on the ZyBo platform.

#### Vivado – Completed design

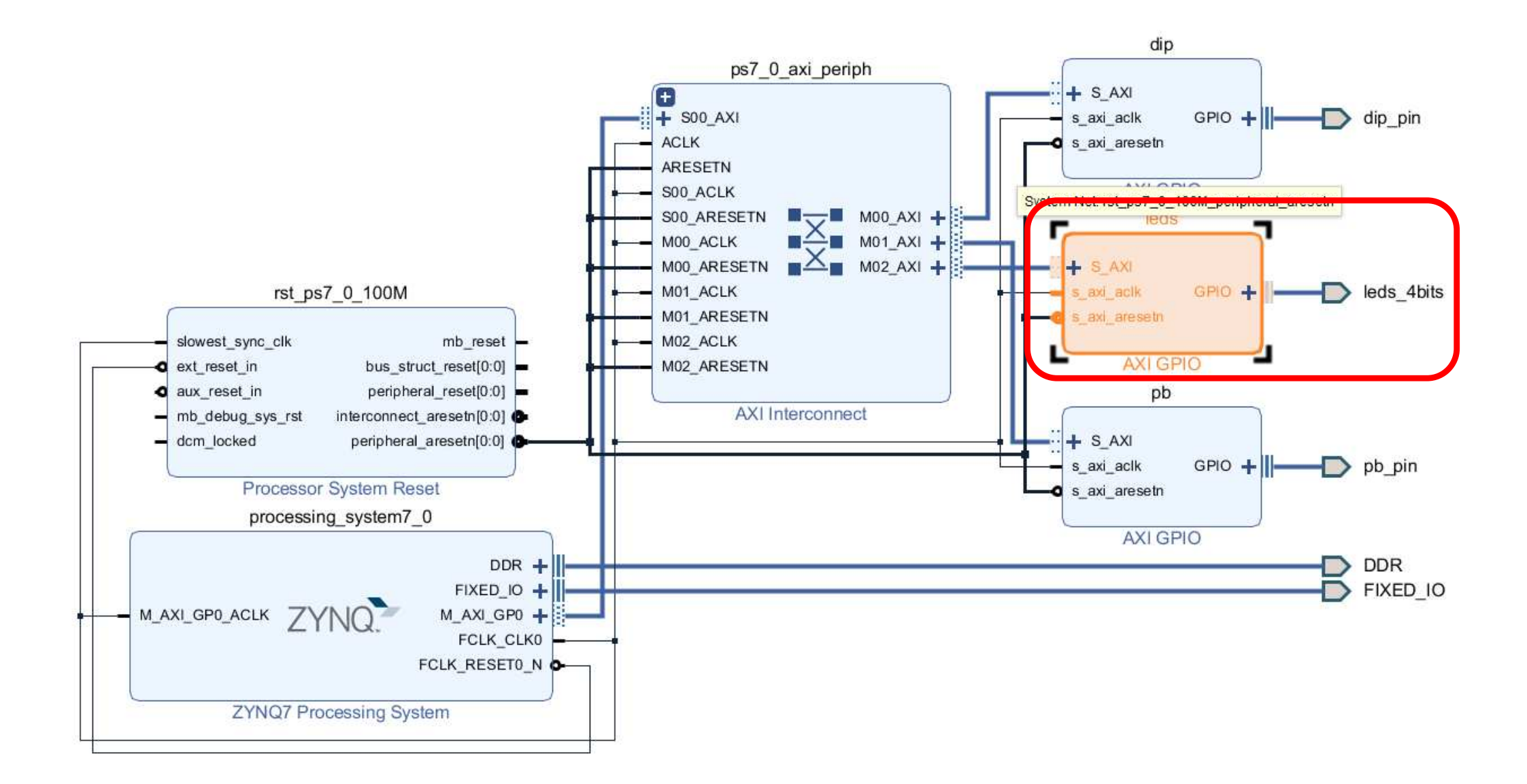

# Task 2.) SW – LED counter(s)

- Modify the Peripheral Test SW application (lab02\_a.c) in order to flash the LEDs by increasing the value of a N=4-bit counter.
  - Apply the PeripheralTest template
     (see GpioOutputExample () function in details!)
- Help:
  - Use the built-in data types (e.g. u8)
  - Since sys\_clk = ? (100 MHz), delay the LEDs up / down (by using a for () cycle) so that the flash time can be perceptible: ~1 sec.
  - Use macros from the xparameters.h file if a possible build error(s) occurs
    - Examine and set LED\_DELAY, N=GpioWidth! (2^N)
  - Solution: BER\_lab2b\_led8bit\_count.zip

# Task 3.) SW – LED strings

- Modify the application of the **Peripheral Test SW** in the former Task 2.) so that the value of the 4 LEDs is always shifted by one position to the left (as an ascending binary weight counter).
- Help: BER\_lab2b\_led8bit\_shift.zip.

```
0001
0010
0100
1000
```

#### Solution:

```
for (LedBit = 0x0; LedBit < (2^GpioWidth); LedBit++)
XGpio_DiscreteWrite(&GpioOutput, LED_CHANNEL, 3 <<
LedBit);</pre>
```

# Task 4.) "Knight Rider" LED strings

- Modify the application of the Peripheral Test SW in the former Task e 3.) so that the value of the LEDs is always shifted by one position to the left and when it reaches the end, it moves backwards to the right (using an increasing and then decreasing binary weight counter). Put it into infinite loop.
- Help: BER\_lab2b\_led8bit\_knightrider.zip
   Solution:

...

```
for (LedBit = 0x0; LedBit < (2^GpioWidth); LedBit++)
XGpio_DiscreteWrite(&GpioOutput, LED_CHANNEL, 3 << LedBit);</pre>
```

```
for (LedBit = (2^GpioWidth); LedBit >= 0x0; LedBit--)
XGpio_DiscreteWrite(&GpioOutput, LED_CHANNEL, 3 << LedBit);</pre>
```

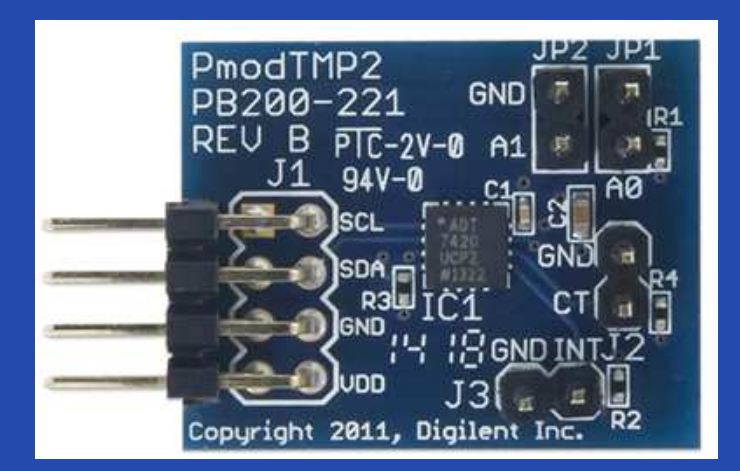

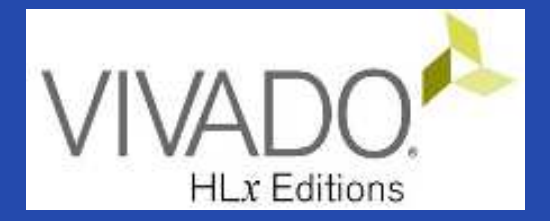

#### **XILINX VIVADO DESIGN SUITE**

LAB02\_C. PMOD\_TMP temperature measurement (AXI\_I2C controller / PS\_I2C controller).

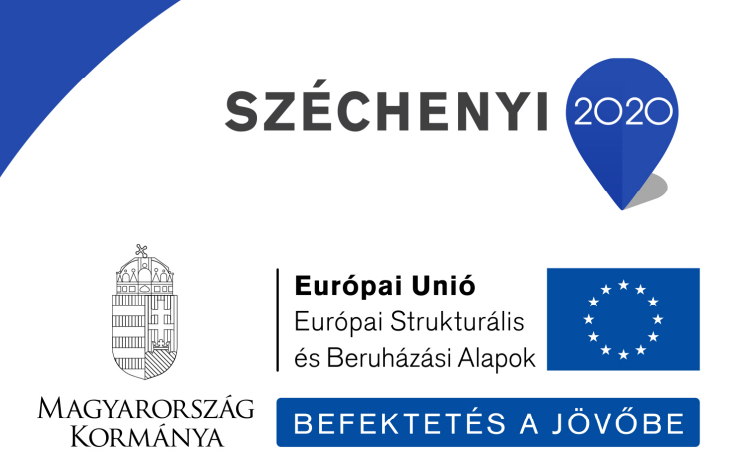

#### Test system to be implemented

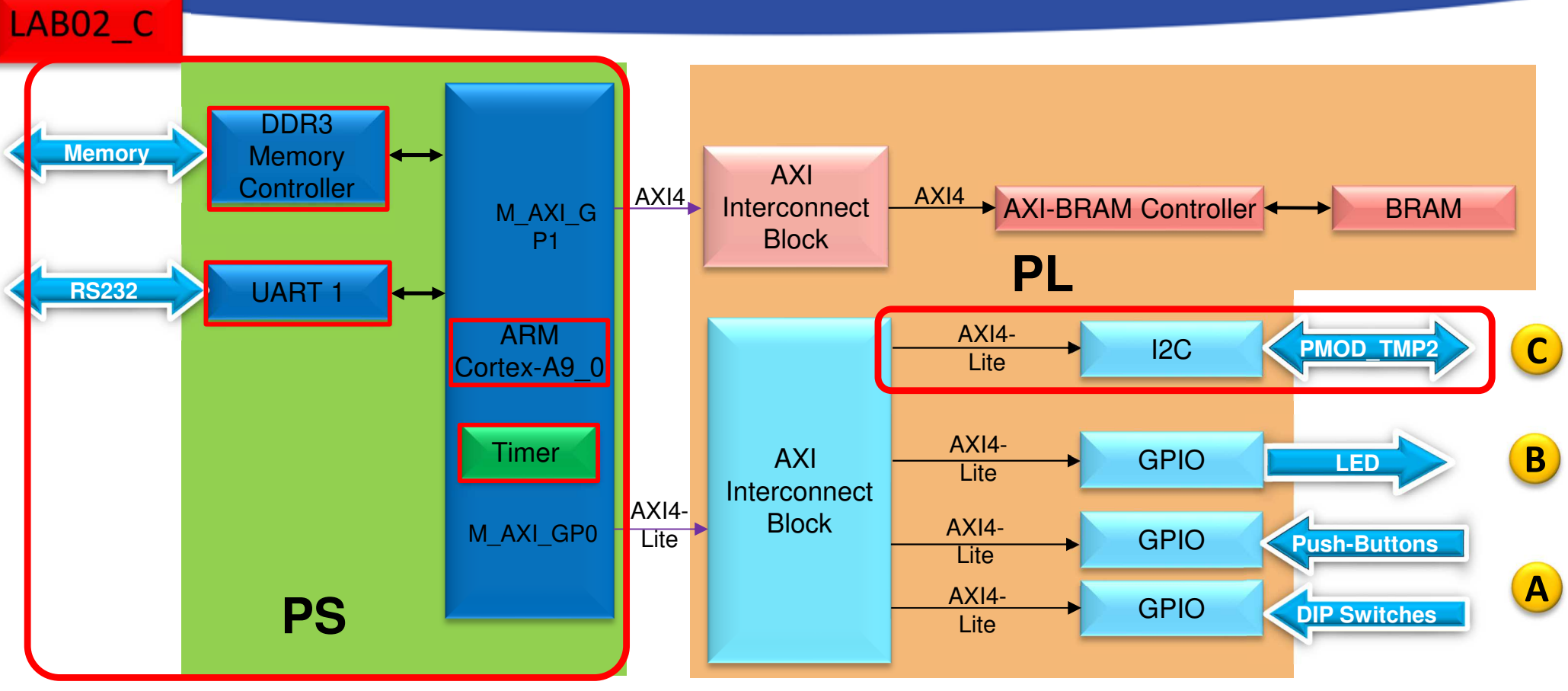

**PS side:** 

- ARM hard-processor (Core0)
- Internal OnChip-RAM controller
- UART1 (serial) interface
- External DDR3 memory controller

PL (FPGA)

- (A) LAB02\_A: GPIO inputs
  - PBSs: Push Button (nyomógomb kezelő)
  - DIPs: Switches (kapcsoló kezelő)
- (B) LAB02\_B: GPIO outputs
  - LED controller
- (C) LAB03\_C: I2C component

#### Main steps to solve the task

• Create a new project based on previous laboratory (slide 05.) by using the Xilinx Vivado (IPI) embedded system designer,

- LAB02\_A project  $\rightarrow$  Save as...  $\rightarrow$  LAB02\_C

- Select and add AXI\_I2C (or PS\_I2C) peripheral controller to the base system
- Parameterize and connect them, make external ports
- Overview of the created project,
  - Implementation and Bitstream generation (.BIT) is now necessary, because PL side will also be configured!
- Create peripheral "TestApp" software application(s) running on ARM by using the Xilinx VITIS environment (~SDK),
- Verify the operation of the completed embedded system and software application test on Digilent ZyBo.

#### References

• Digilent PMOD TMP2 temperature sensor modul (I<sup>2</sup>C):

<u>https://store.digilentinc.com/pmod-tmp2-temperature-sensor/</u>

https://reference.digilentinc.com/reference/pmod/pmodtmp2/reference-manual

• Analog Devices ADT7420 sensor IC:

<u>http://www.analog.com/media/en/technical-documentation/data-sheets/ADT7420.pdf</u>

• Analog Devices – Digilent Wiki page:

http://wiki.analog.com/resources/alliances/digilent

**Reference design for FPGA (inc. SW drivers)** 

<u>http://wiki.analog.com/resources/fpga/xilinx/pmod/adt7420</u>

• I<sup>2</sup>C standard:

Dr. Fodor Attila, Dr. Vörösházi Zsolt: Beágyazott rendszerek, TÁMOP 4.1.2 (PE MIK, Villamosmérnöki és Információs Rendszerek Tanszék) 2011. – in hungarian - <u>http://tananyagfejlesztes.mik.uni-pannon.hu/</u>

I2C Wikipedia: <u>https://en.wikipedia.org/wiki/I%C2%B2C</u>

#### **Digilent PMOD\_TMP2**

• I<sup>2</sup>C based temperature sensor and

temperature controller peripheral module

- $T_A = -40^{\circ}C \dots +150^{\circ}C$ ,
- max. scalable to 16-bit resolution,
- An average accuracy better than 0.25 °C,
  - 13 = 9+4 bit mode: 1/2<sup>4</sup> = 0.0625 °C,
  - 16 = 9+7 bit mode: 1/2<sup>7</sup> = 0.0078 °C,
- $I^2C$  interface, 4 selectable (jumper) with  $I^2C$  address ( $A_1$ - $A_0$ )
  - "Daisy Chain" option (7/10 bit addressing)
- Continuous conversion in every 240ms,
- Programmable treshold (max/min CT), external pins as threshold (INT),
- 3.3V or 5V interface support,
- No calibration required!

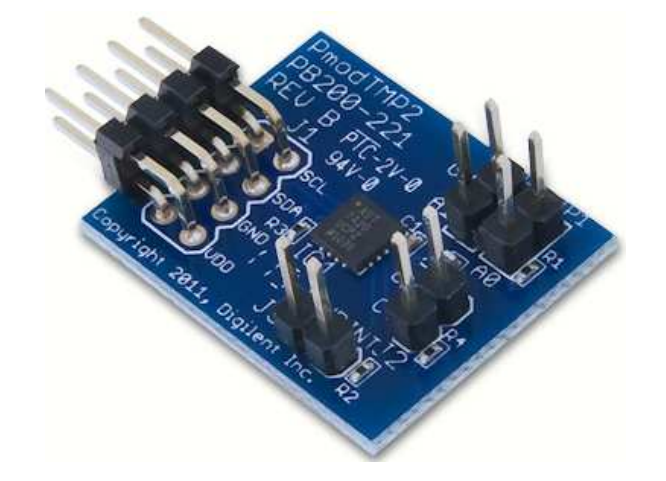

#### **ADT 7420**

• Block diagram:

#### FUNCTIONAL BLOCK DIAGRAM

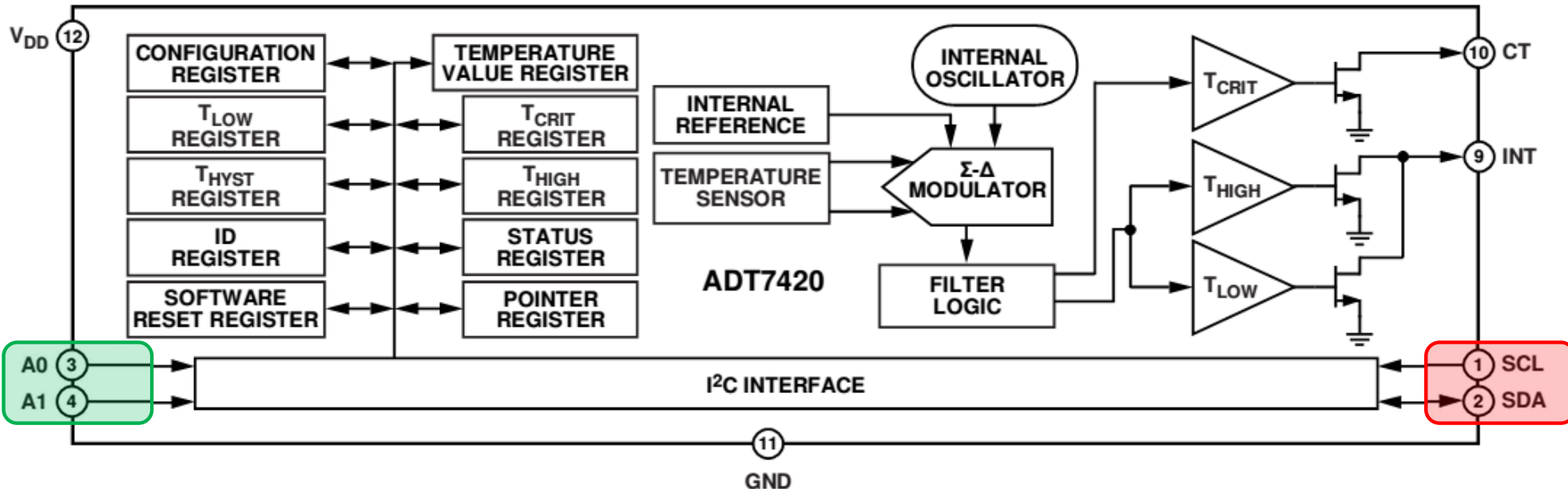

• PMOD TMP2 signals / I<sup>2</sup>C addresses:

| Connector J1 – I2C Communications |        |             |                     |  |  |  |  |  |
|-----------------------------------|--------|-------------|---------------------|--|--|--|--|--|
| Pin                               | Signal | Description |                     |  |  |  |  |  |
| 1,2                               | SCL    | I2C Clock   |                     |  |  |  |  |  |
| 3, <mark>4</mark>                 | SDA    | I2C Data    |                     |  |  |  |  |  |
| 5, 6                              | GND    | Power Sup   | Power Supply Ground |  |  |  |  |  |
| 7, 8                              | VCC    | Power Sup   | ply (3.3V/5V)       |  |  |  |  |  |

|   | Address | es      |               |     |  |
|---|---------|---------|---------------|-----|--|
|   | JP2     | JP1     | Address       |     |  |
| ≻ | Open    | Open    | 0x4B (0b10010 | 11) |  |
|   | Open    | Shorted | 0x4A (0b10010 | 10) |  |
|   | Shorted | Open    | 0x49 (0b10010 | 01) |  |
|   | Shorted | Shorted | 0x48 (0b10010 | 00) |  |

#### Philips I<sup>2</sup>C standard (1982)

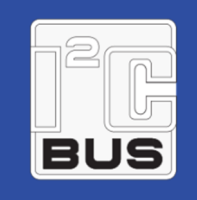

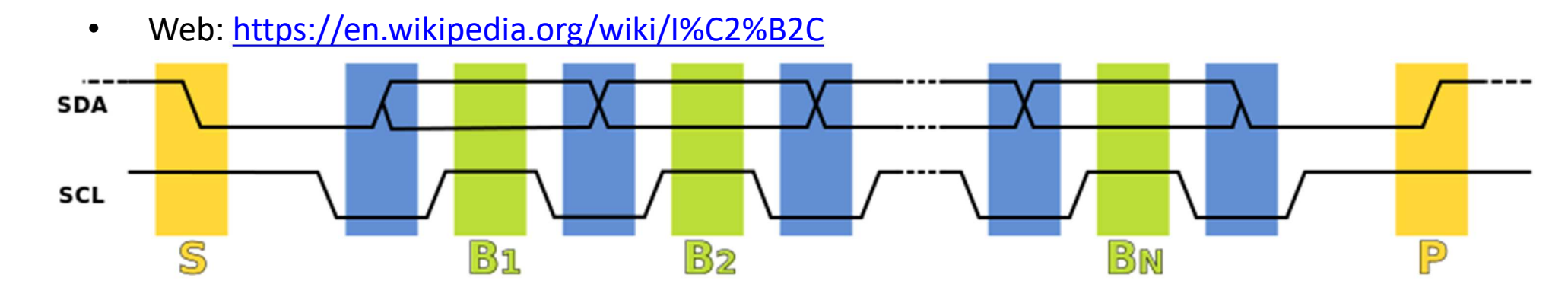

 Data Transfer is initiated with a START bit
 (S) signaled by SDA being pulled low while SCL stays high (pull-down).

 SDA sets the 1st data bit level while keeping SCL low (during blue bar time).
 The data is sampled (received) when SCL rises (green) for the first bit (B1).

4. This process repeats, SDA transitioning until **SCL is low** again, and the data being read while **SCL is high** (**B2**, **Bn**).

5. A *STOP bit* (P) is signaled when SDA is pulled high while **SCL** is **high**.

| Reserved Address |            | 8 Bit Byte |           |                                   |
|------------------|------------|------------|-----------|-----------------------------------|
| Index            | 7 bit Ac   | ddress     | R/W Value | Description                       |
|                  | MSB (4bit) | LSB (3bit) | 1 bit     |                                   |
| 1                | 0000       | 000        | 0         | General Call                      |
| 2                | 0000       | 000        | 1         | START BYTE                        |
| 3                | 0000       | 001        | Х         | CBUS Address                      |
| 4                | 0000       | 010        | х         | Reserved For Different Bus Format |
| 5                | 0000       | 011        | Х         | Reserved For Future Purpose       |
| 6                | 0000       | 0XX        | х         | HS-mode Master Code               |
| 7                | 1111       | 1XX        | 1         | Device ID                         |
| 8                | 1111       | 0XX        | Х         | 10-bit slave addressing           |

"Master write(0) to / read(1) from the Slave"

#### Adding I<sup>2</sup>C controller to the Base System I.

- Add I<sup>2</sup>C controller two possible ways by
  - a.) adding PL-side AXI\_I2C IP core, OR
  - b.) enabling PS-side (PS\_I2C0/1) IIC controller in Zynq PS7
- Add an AXI\_IIC controller to the Block Diagram (IP Catalog)

|                      | Diagram 🗙 Addre      | ss Editor  | × IP C | atalog ×                              |                                               | Add IP (           | double click)             |   |
|----------------------|----------------------|------------|--------|---------------------------------------|-----------------------------------------------|--------------------|---------------------------|---|
|                      | Cores   Interfaces   |            |        |                                       |                                               |                    |                           |   |
| ID Catalog           | Q   ¥   ≑   ≉        | 3          |        |                                       |                                               |                    |                           |   |
| filter to "iic"      | Search: Q- iic       |            |        | (1                                    | 1 match)                                      |                    | <u> </u>                  |   |
|                      | Name                 | ^1 AXI4    |        | Status                                | License                                       | VLNV               |                           |   |
|                      | 🗸 🚍 Vivado Repositor | y          |        |                                       |                                               |                    |                           |   |
|                      |                      | ocessing   |        |                                       |                                               |                    |                           |   |
|                      | V 🖨 AXI Periphe      | eral       |        |                                       |                                               |                    |                           |   |
|                      | V 🖨 Low Sp           | ed Periphe | ral    |                                       |                                               |                    |                           |   |
|                      | AXI II               | C AXI4     |        | Poduction                             | Included                                      | xilin              |                           |   |
|                      |                      |            | 🝌 Add  | P                                     |                                               |                    |                           | × |
| Select<br>AXI_IIC IP | 2                    |            | ?      | Would you like to<br>it as an RTL mod | add 'AXI GPIO' IP to<br>dule to your project? | your block design, | , or customize it and add |   |
|                      |                      |            |        | Add IP to Block De                    | sign Custo                                    | omize IP           | Cancel                    |   |

#### Adding AXI IIC peripheral interface to the Base System II.

| (2.0)                                 |                                    |           |                |                                          |
|---------------------------------------|------------------------------------|-----------|----------------|------------------------------------------|
| ocumentation 📄 IP Location  C Sw      | vitch to Defaults                  |           |                | Board interface:<br>"custom" by default. |
| ) Show disabled ports                 | Component Name axi_iic_0           |           |                |                                          |
|                                       | Board IP Configuration             |           |                | SCLK: 100 KHz                            |
|                                       | IIC Parameters                     |           |                | Address mode: 7 bit                      |
|                                       | SCL Clock Frequency (in KHz)       | 100 🚱     | [1.0 - 1000.0] |                                          |
|                                       | Address mode                       | 7 bit 🗸 🗸 |                |                                          |
|                                       | SCL Inertial delay (in AXI clocks) | 0 🛞       | [0 - 255]      |                                          |
| + S_AXI IC +                          | SDA Inertial delay (in AXI clocks) | 0         | [0 - 255]      |                                          |
| s_axi_aresetn gpo[0:0]                | Active state of SDA                | 1 v       |                |                                          |
|                                       | Other Parameters                   |           |                |                                          |
|                                       | AXI Clock Frequency (in MHz)       | 25        | [25.0 - 300.0] |                                          |
|                                       | General Purpose Output width       | 1         | [1 - 8]        | CPIO oboppol width                       |
|                                       | Default GPO Port Output Value      | 0x00      | 0              | 1                                        |
| · · · · · · · · · · · · · · · · · · · |                                    |           |                |                                          |

#### Run Autorouter (AXI\_IIC)

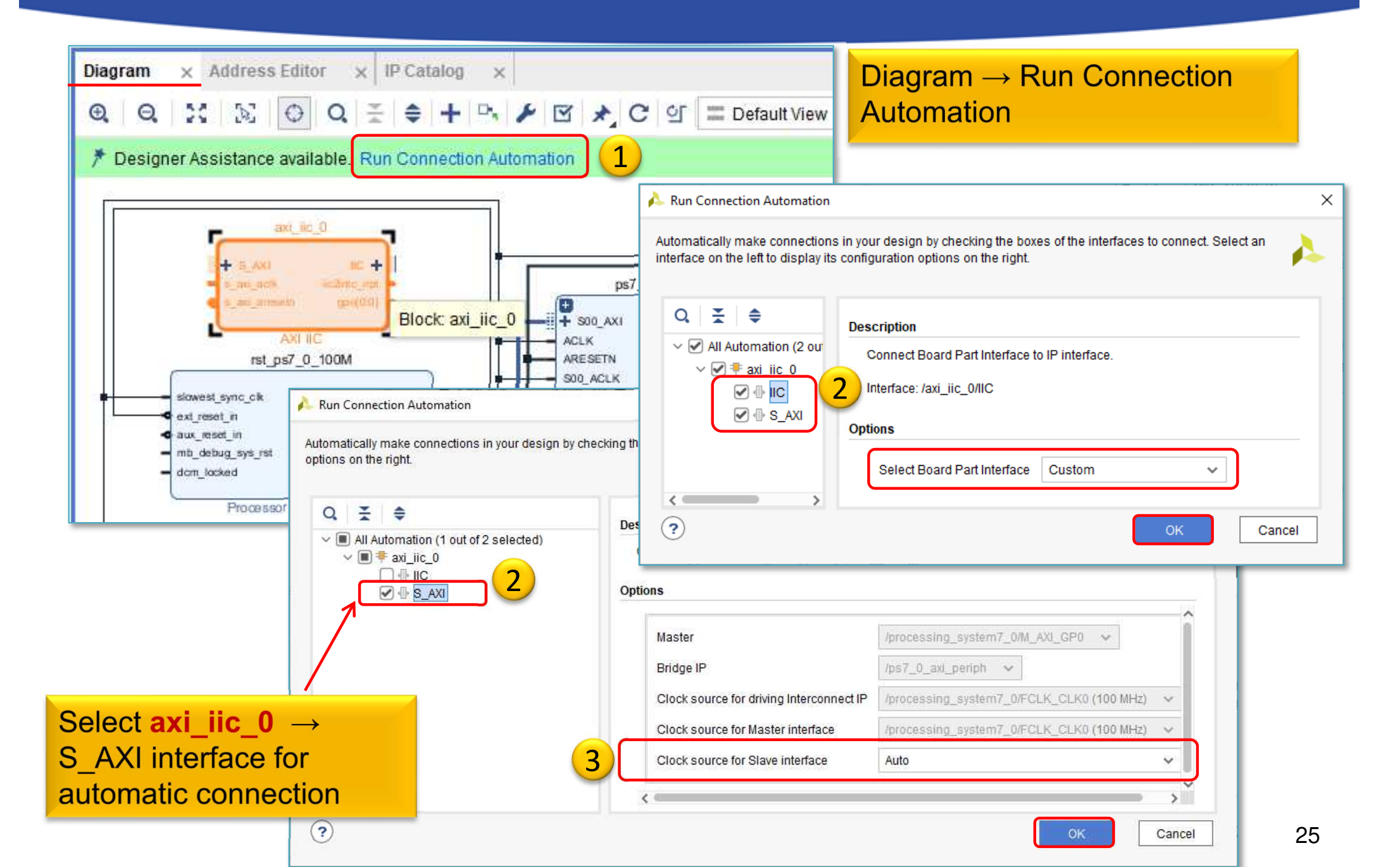

#### **Block Design – Analyze**

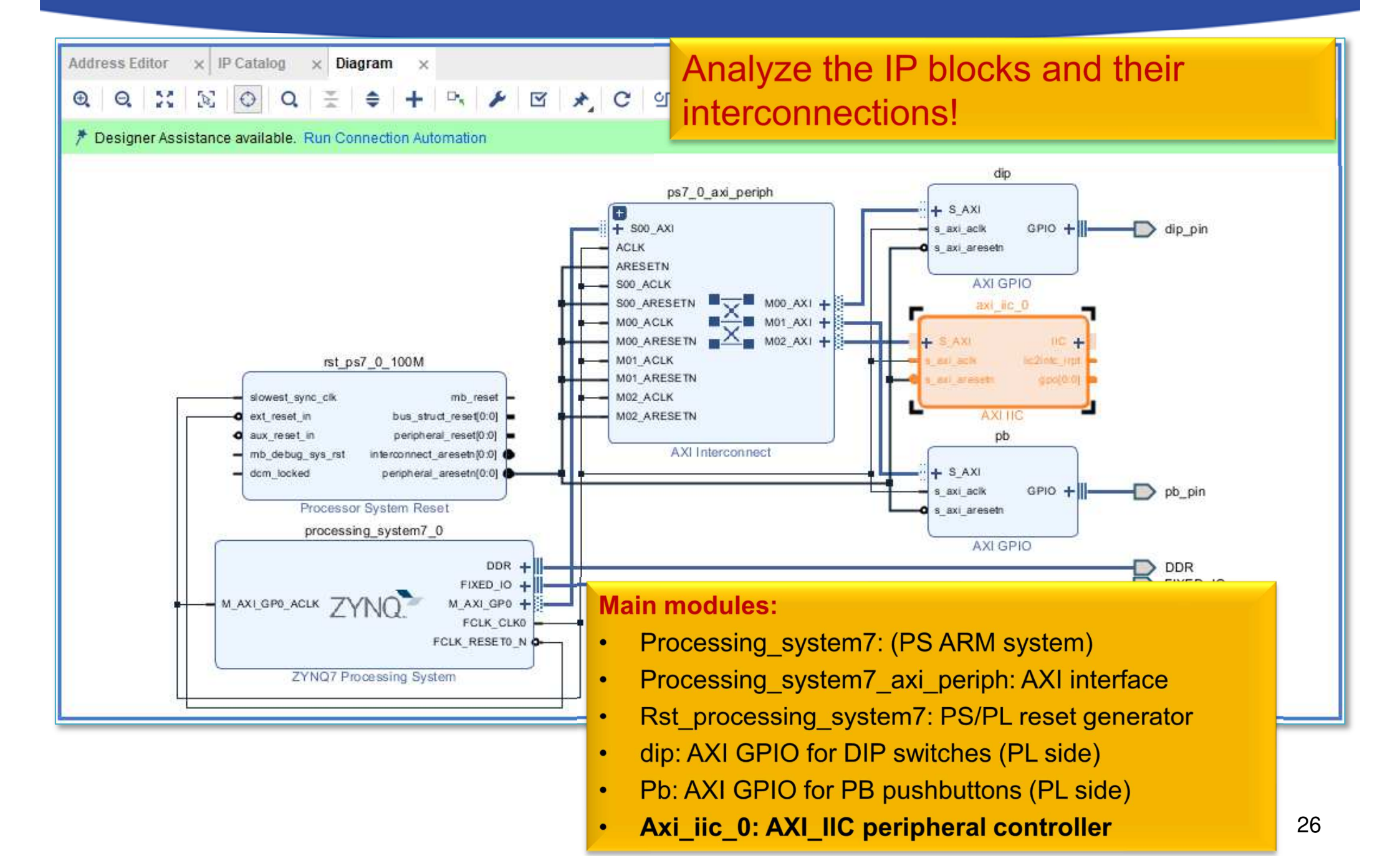

#### **AXI IIC – Set memory address**

- Block Design → select "Address Editor" view
- Assign "UnMapped" IP peripherals to the ARM's address range:
  - a.) automatic vs. b.) manual address generation

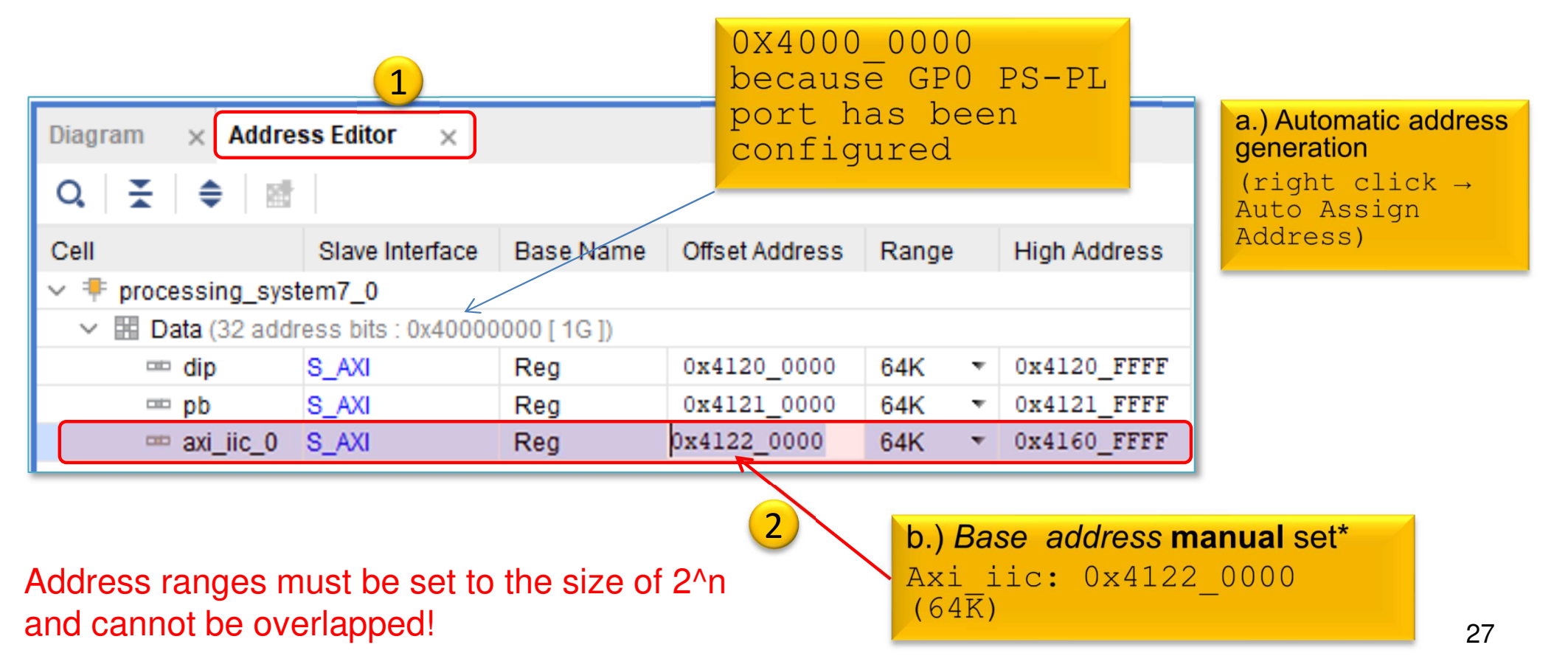

#### AXI IIC – Assign ports to external pins

The **AXI\_IIC** instance must be connected to the FPGA (PL-side) pins on the ZyBo card (PMOD **JE** 3-4 signals):

- 1. The AXI\_IIC ports must also be connected to the external physical FPGA pins,
- 2. If necessary, we also define the names of the external ports (ending in \_pin), then
- 3. In the <system> .XDC file you will need to specify constraints (proper FPGA pins).

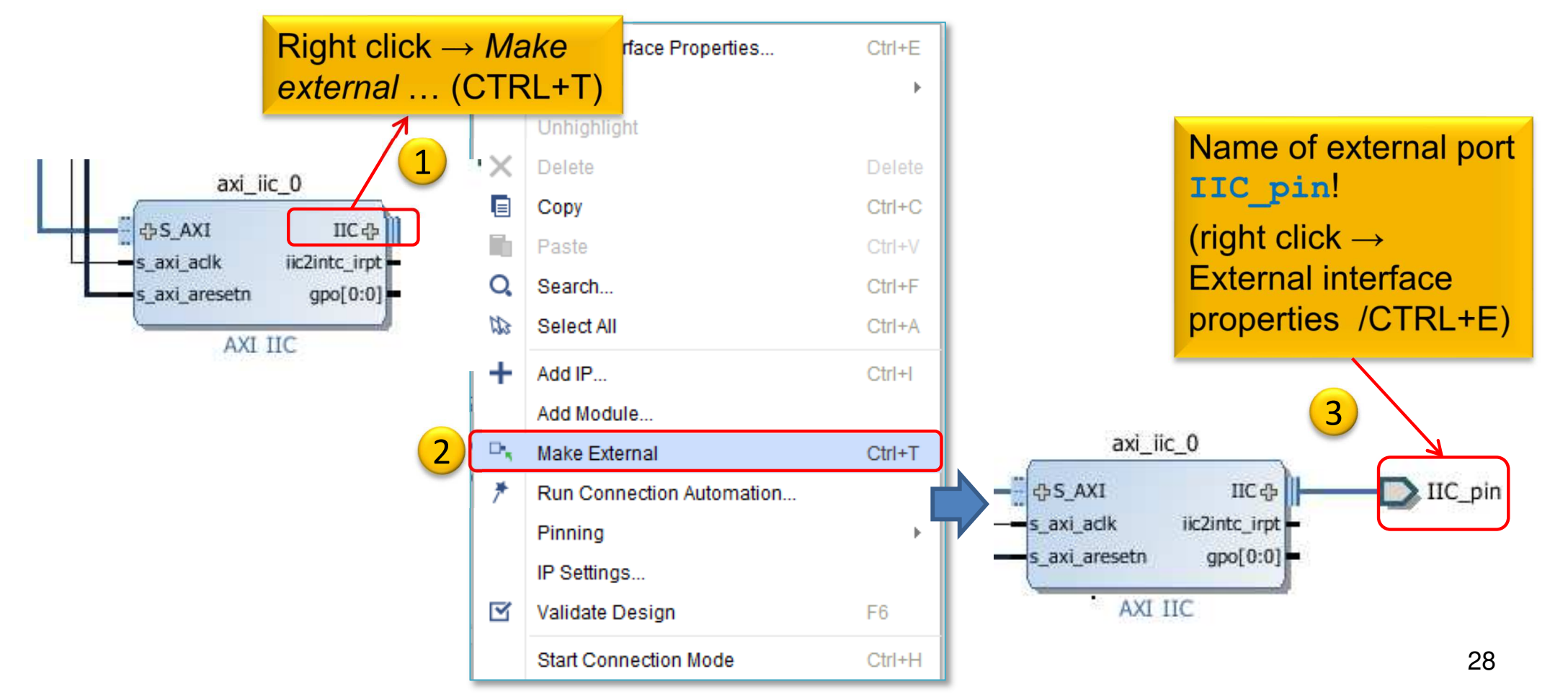

#### **Block Design – Layout synthesis**

- Block Design must be updated:
  - Regenerate Layout
  - Validate Design (DRC)
  - Flow Navigator  $\rightarrow$  Run Synthesis
    - Then Open Synthesized Design , OK
- Finally, two FPGA I/O pins must also be assigned to the external ports (IIC\_pin)!
  - Layout menu  $\rightarrow$  "IO Planning" layout view

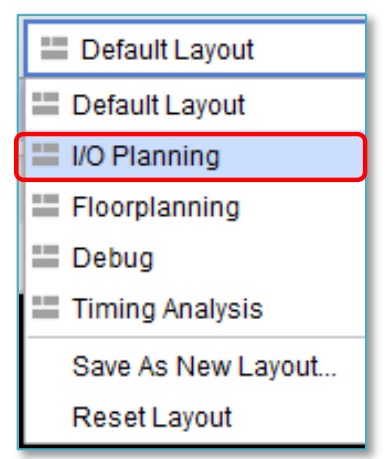

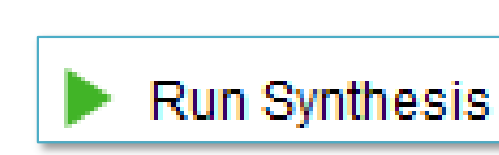

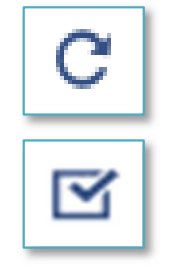

#### **IO Planning - Incorrect pin assignment**

 Note: If you immediately start the "Run Implementation" without constraining pins, you will receive the following error message:

| Tcl Console | Messages                                                                                      | x Log                                                             | Reports                                           | Design Runs                                           |                                                      |                                                            | place_design ERROR 🛛 🌖                                        |
|-------------|-----------------------------------------------------------------------------------------------|-------------------------------------------------------------------|---------------------------------------------------|-------------------------------------------------------|------------------------------------------------------|------------------------------------------------------------|---------------------------------------------------------------|
| Q   ¥   €   | ₽   <b>▼</b>   ₽                                                                              | Ô                                                                 | 🗹 🌖 Erro                                          | r (5) 🗌 🕛 Warni                                       | g (33) 🗌 🚺 Info (                                    | 675) 🗌 🕡 Status (23                                        | 8) Show All                                                   |
| 🗸 📬 Impleme | entation (5 error                                                                             | rs)                                                               |                                                   |                                                       |                                                      |                                                            |                                                               |
| 🗸 🕞 Plac    | e Design (5 err                                                                               | rors)                                                             |                                                   |                                                       |                                                      |                                                            |                                                               |
|             | [Place 30-58] IC<br>The following a<br>IO Group: 0 with<br>Term: iic_pin_s<br>Term: and iic_p | ) placemen<br>re banks w<br>h : SioStd: L<br>scl_io<br>bin_sda_io | iti sinfeasible<br>ith available p<br>.VCMOS18 V( | e. Number of unplace<br>pins:<br>CCO = 1.8 Terminatio | l terminals (2) is greate<br>n: 0 TermDir: BiDi Rang | r than number of available<br>jeld: 1 Drv: 12 has only 0 s | e sites (0).<br>sites available on device, but needs 2 sites. |
| (           | (1 more like this                                                                             | s)                                                                |                                                   |                                                       |                                                      |                                                            |                                                               |
| 9           | [Place 30-374] I<br>Below is the pa                                                           | IO placer fa<br>artial placer                                     | iled to find a nent that can                      | solution<br>be analyzed to see if                     | ny constraint modifical                              | ions will make the IO plac                                 | ement problem easier to solve.                                |

- Cause: Vivado tryed to assign the I2C signals
  - But assigned bad pin location and IO Standard (LVCMOS 1.8V)

#### **ZyBo - PMOD connectors**

| Pmod JA<br>(XADC) | Pmod JB<br>(Hi-Speed) | Pmod JC<br>(Hi-Speed) | Pmod JD<br>(Hi-Speed) | Pmod JE<br>(Std.) | Pmod JF<br>(MIO) | Now we use the standard PMOD |
|-------------------|-----------------------|-----------------------|-----------------------|-------------------|------------------|------------------------------|
| JA1: N15          | JB1: T20              | JC1: V15              | JD1: T14              | JE1: V12          | JF1: MIO-13      | JE 3-4 connector             |
| JA2: L14          | JB2: U20              | JC2: W15              | JD2: T15              | JE2: W16          | JF2: MIO-10      | pins:                        |
| JA3: K16          | JB3: V20              | JC3: T11              | JD3: P14              | JE3: J15          | JF3: MIO-11      | i2c_scl : <b>J15</b>         |
| JA4: K14          | JB4: W20              | JC4: T10              | JD4: R14              | JE4: H15          | JF4: MIO-12      | i2c_sda: H15                 |
| JA7: N16          | JB7: Y18              | JC7: W14              | JD7: U14              | JE7: V13          | JF7: MIO-0       |                              |
| JA8: L15          | JB8: Y19              | JC8: Y14              | JD8: U15              | JE8: U17          | JF8: MIO-9       |                              |
| JA9: J16          | JB9: W18              | JC9: T12              | JD9: V17              | JE9: T17          | JF9: MIO-14      |                              |
| JA10: J14         | JB10: W19             | JC10: U12             | JD10: V18             | JE10: Y17         | JF10: MIO-15     |                              |

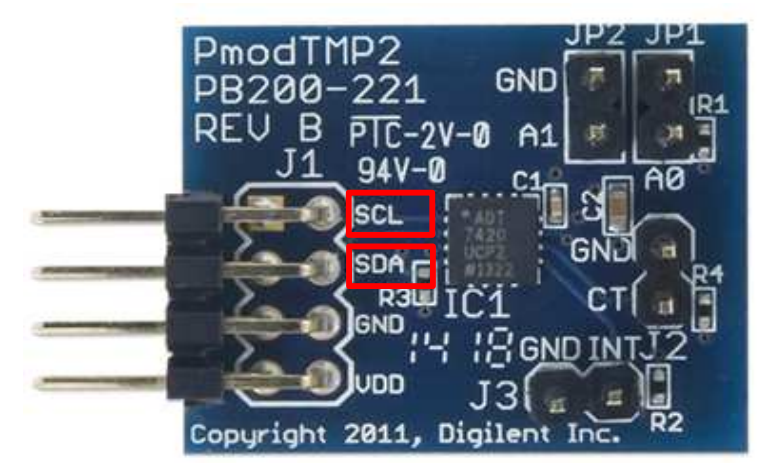

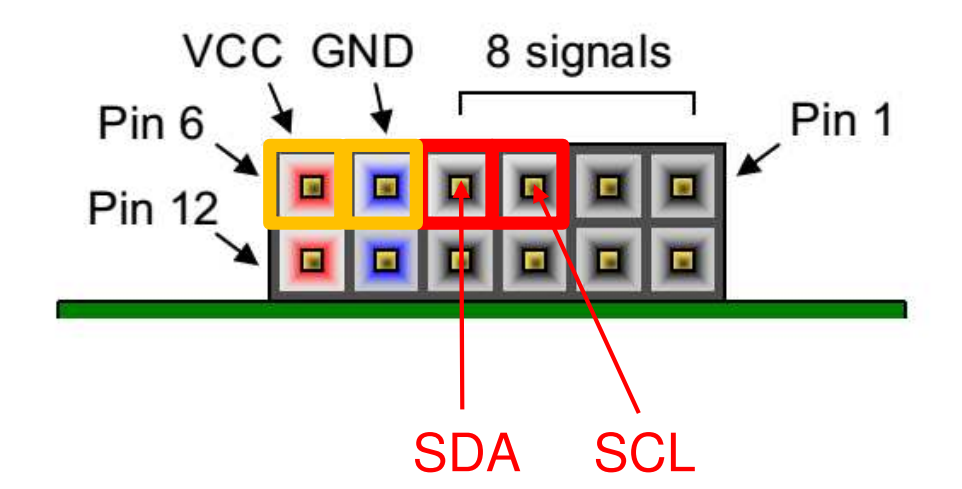

https://www.xilinx.com/support/documentation/university/XUP%20Boards/XUPZYBO/documentation/ZYBO\_RM\_B\_V6.pdf

#### I/O Planning - Correct pin assignment I.

1. One option is to use Vivado IO Planning (GUI) SYNTHESIS → Open Synthesized Design → I/O Planning

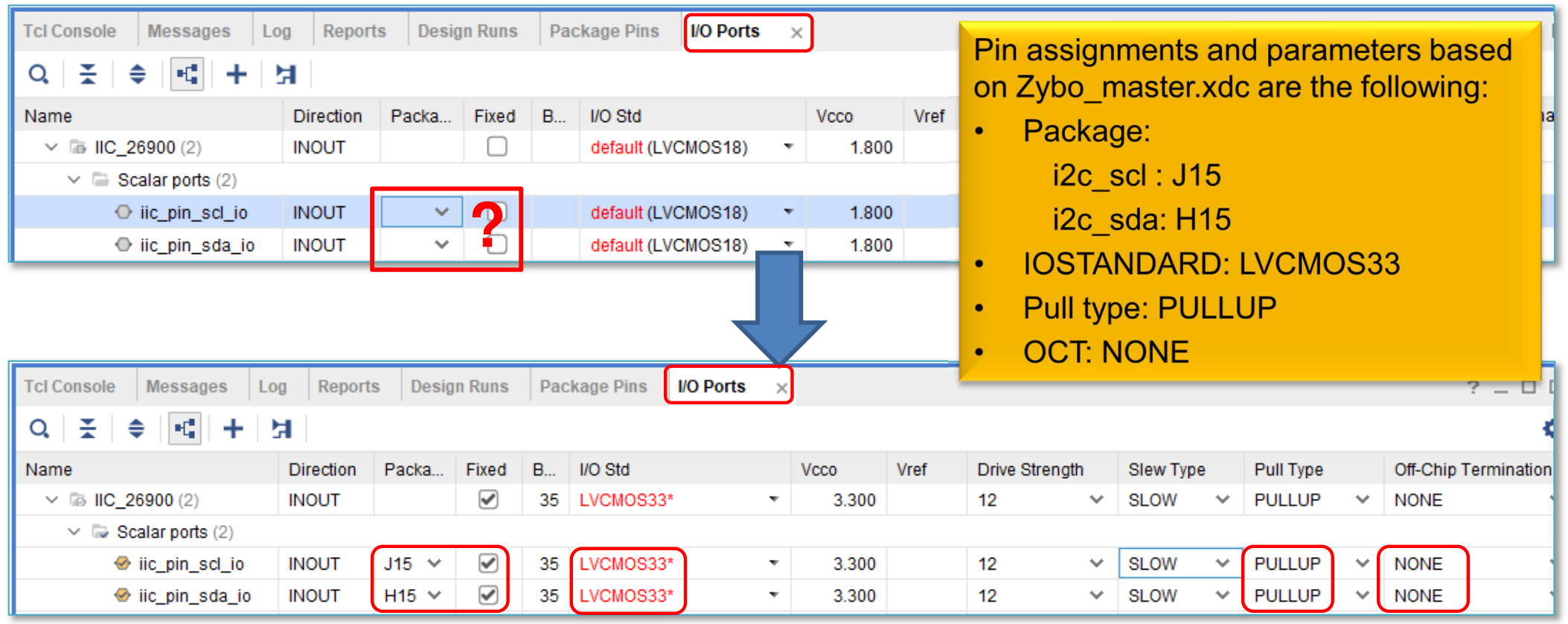

#### Finally *File* → *Save Constraints* or CTRL+S.

Name the file: "lab02c.xdc"

#### **IO Planning - Correct pin assignment II.**

#### 2. Another option is to edit .XDC constraints

File  $\rightarrow$  Add Sources  $\rightarrow$  Add or Create constraints

– Create File, then giva a name: "lab02c.xdc"

| Sources × Netlist Device Constraints ? _ □ □                                                                                                    | Package × Device × lab02c.xdc ×                                                                                                    |
|----------------------------------------------------------------------------------------------------|----------------------------------------------------------------------------------------------------|
| Q   ¥   €   +   ?   ● 0 ✿                                                                                                    | E:/BER_2019_Vivado2018.3/lab02_c/project_4/project_4.srcs/constrs_1/new/lab02c.xdc                                                                                                    |
| <ul> <li>Design Sources (1)</li> <li>System_wrapper(STRUCTURE) (system_wrapper.vhd) (1)</li> </ul>                                                                                                    | Q   ₩   ←   →   X   ■   ■   X   //   ■   ♀                                                                                                    |
| <ul> <li>system_i : system (system.bd) (1)</li> <li>system(STRUCTURE) (system.vhd) (7)</li> <li>Constraints (1)</li> <li>constrs_1 (1)</li> <li>lab02c.xdc (target)</li> <li>Simulation Sources (1)</li> <li>Utility Sources</li> </ul> | <pre>1 set_property OFFCHIP_TERM NONE [get_ports IIC_pin_scl_io] 2 set_property OFFCHIP_TERM NONE [get_ports IIC_pin_sda_io] 3 set_property PACKAGE_PIN_J15 [get_ports IIC_pin_scl_io] 4 set_property PACKAGE_PIN_H15 [get_ports IIC_pin_sda_io] 5 set_property IOSTANDARD LVCMOS33 [get_ports IIC_pin_scl_io] 6 set_property PULLUP true [get_ports IIC_pin_scl_io] 7 set_property PULLUP true [get_ports IIC_pin_sda_io] 8 set_property PULLUP true [get_ports IIC_pin_sda_io]</pre> |

Finally *File*  $\rightarrow$  *Save Constraints* or CTRL+S. Name the file: "lab02c.xdc"

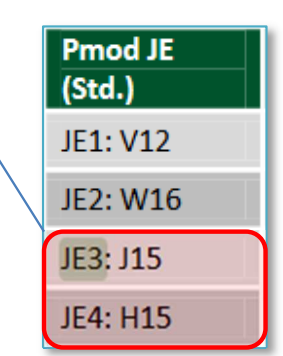

# Implementation and Bitstream generation

• Flow Navigator menu  $\rightarrow$  **Run Implementation** 

Run Implementation

- It can filter out possible wrong assignments / errors,
- Warning messages are allowed (the design can be implemented),
- Some floating wires are also allowed (e.g. Peripheral Reset, etc.).
- While Vivado is working you can check out the synthesis/implementation reports!
- Finally, run the Bitstream generation:
- Flow Navigator → Generate Bitstream

### Q&A 1.) Reports

• How many resources are occupied on PL-side? Reports  $\rightarrow$  Report Utilization (or Project Summary  $\sum$ )

| +                                                                                                    | +                                                              | F                             |                                          | ++                                                                    |
|----------------------------------------------------------------------------------------------------|----------------------------------------------------------------|-------------------------------|------------------------------------------|-----------------------------------------------------------------------|
| Site Type                                                                                                    | Used                                                           | Fixed                         | Available                                | Util%                                                                 |
| <pre>+   Slice LUTs   LUT as Logic   LUT as Memory   LUT as Distributed RAM   LUT as Shift Register   Slice Registers   Register as Flip Flop</pre> | +<br>  971<br>  899<br>  72<br>  0<br>  72<br>  1196<br>  1196 | 0<br>  0<br>  0<br>  0<br>  0 | 17600<br>17600<br>6000<br>35200<br>35200 | ++<br>  5.52  <br>  5.11  <br>  1.20  <br>     <br>  3.40  <br>  3.40 |
| Register as Latch                                                                                                    | 0                                                              | 0                             | 35200                                    | 0.00                                                                  |
| F7 Muxes                                                                                                    | 8                                                              | 0                             | 8800                                     | 0.09                                                                  |
| F8 Muxes                                                                                                    | 4                                                              | 0                             | 4400                                     | 0.09                                                                  |
| +                                                                                                    | +                                                              | <b></b>                       |                                          | ++                                                                    |
| 0 25                                                                                                    | 50 75                                                          | 5 100                         |                                          |                                                                       |

35

# Q&A 2.) I/O Planning

- Check where the I2C pins are located on the FPGA?
  - Package Pins?
  - Direction?
  - I/O Standard?
  - Pull type?

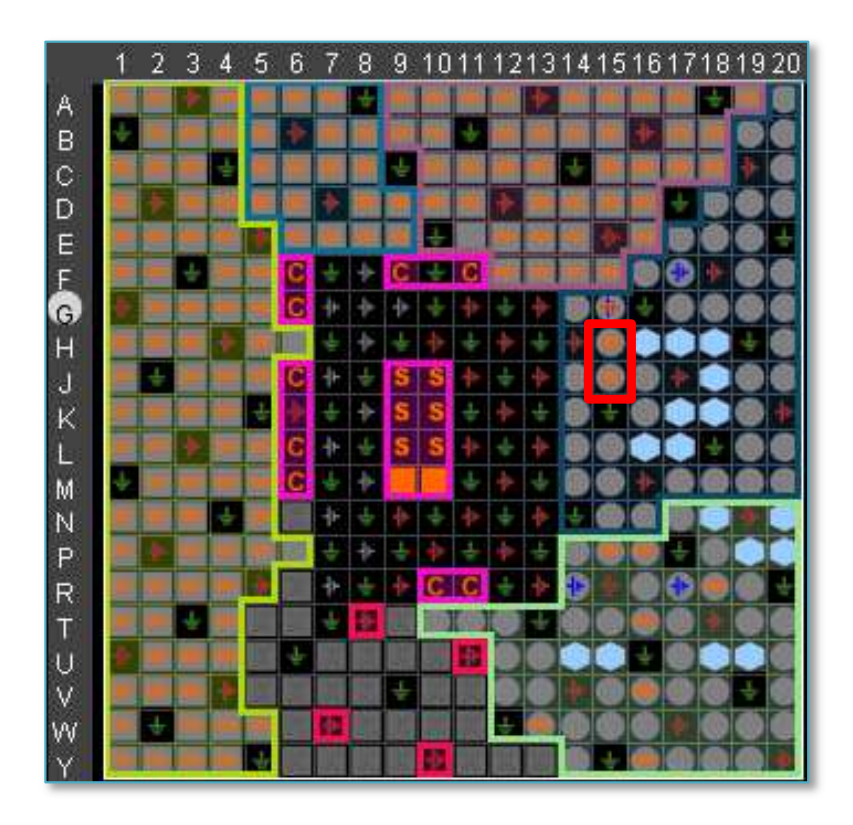

|                  | Direction | Package Pin | Fixed | Bank | I/O Std   | Vcco  | Vref | Drive Strength |    | Slew Type | Pull Type |
|------------------|-----------|-------------|-------|------|-----------|-------|------|----------------|----|-----------|-----------|
| Scalar ports (2) |           |             |       |      |           |       |      |                |    |           |           |
| 🧇 iic_pin_scl_io | INOUT     | J15 🗸 🗸     |       | 35   | LVCMOS33* | 3.300 |      | 12             | Υ. | SLOW 🗸    | PULLUP    |
| 🤣 iic_pin_sda_io | INOUT     | H15 🗸 🗸     |       | 35   | LVCMOS33* | 3.300 |      | 12             | Υ. | SLOW 🗸    | PULLUP    |

#### VIVADO Export HW → VITIS (~SDK)

• File  $\rightarrow$  Export  $\rightarrow$  Export Hardware...

2020.x: at least an Elaborated Design must be able to be exported to HW!

| À Export Hardware Platfor    | m                                                                                                    | × |
|------------------------------|----------------------------------------------------------------------------------------------------|---|
| HLY Editions                 | Export Hardware Platform<br>This wizard will guide you through the export of a hardware platform for use in the Vitis or<br>PetaLinux software tools.<br>To export a hardware platform, you will need to provide a name and location for the exported file<br>and specify the platform properties. |   |
|                              | Platform type                                                                                                    |   |
| <b>E</b> XILINX <sub>5</sub> | Expandable<br>A platform supporting acceleration.                                                                                                    |   |
|                              | < <u>B</u> ack <u>N</u> ext > <u>F</u> inish Cancel                                                                                                    |   |

#### VIVADO Export HW → VITIS (cont.)

#### Select "Include bitstream" option as output:

|                                                                                                    | Hence the PL (FPGA) side has been configured, a bitstream |
|----------------------------------------------------------------------------------------------------|-----------------------------------------------------------|
| 🝌 Export Hardware Platform                                                                                     | (.BIT) file generation is required!                       |
| Output                                                                                                    |                                                           |
| Set the platform properties to inform downstream tools of the intended use                                     | of the target platform's hardware design. 🥼 🖡             |
| <ul> <li>Pre-synthesis</li> <li>This platform includes a hardware specification for downstream soft</li> </ul> | tware tools.                                              |
| 1 Include bitstream<br>This platform includes the complete hardware implementation and<br>software tools.      | bitstream, in addition to the hardware specification for  |
| < <u>B</u>                                                                                                    | ack <u>N</u> ext > <u>F</u> inish Cancel                  |

#### Export HW → VITIS (cont.)

#### Set XSA\* file name and export directory path:

| Enter the namestored. | e of your hardware platform file, and | the directory where the XSA file will be | ∽ |
|-----------------------|---------------------------------------|------------------------------------------|---|
| XSA file nam          | ne: system_wrapper                    | 6                                        | 3 |
| Export to:            | F:/Vivado_2020.1/lab02_c              | ⊗                                        |   |
|                       | The XSA will be written to: F:\Vivao  | do_2020.1\lab02_c\system_wrapper.xsa     |   |
|                       | < <u>B</u> ack                        | <u>Next &gt;</u> <u>Finish</u> Cancel    |   |
|                       |                                       |                                          |   |
|                       |                                       | 🝌 Export Hardware Platform               |   |

\*Xilinx® Support Archive: new hw descriptor format since VITIS 2020.x (see the next slide)

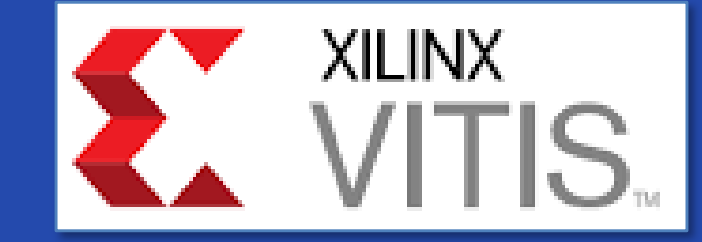

#### **USING XILINX VITIS**

LAB02\_C. Creating a software test application

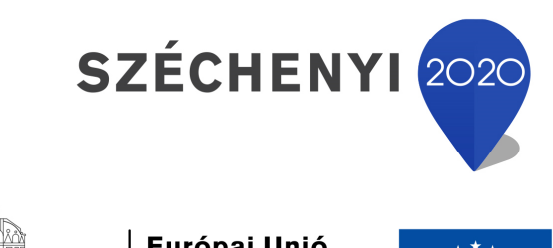

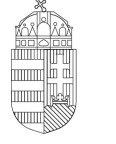

**Európai Unió** Európai Strukturális és Beruházási Alapok

BEFEKTETÉS A JÖVŐBE

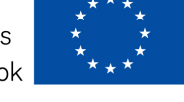

Magyarország Kormánya

# VITIS – General steps of application development

1. Creating a Vivado project, then Export HW  $\rightarrow$  VITIS,  $\sqrt{}$ 

- 2. Creating a new application or an application generated from a C/C ++ template (e.g. *TestApp* peripheral test):
  - a. Importing .XSA
  - b. Generating and compiling an application project containing a platform and a domain inside (~BSP: Board Support Package),
  - c. Generating a Linker Script (specifying memory sections, . LD),
  - d. Writing / generating and compiling the SW application
- 3. Setup a Serial terminal/Console (USB-serial port),
- 4. Creating a 'Debug Configuration' for hardware debugging
- 5. Connecting and setup a JTAG-USB programmer,
  - Configuring the FPGA (.BIT if PL-side existing)
- 6. Debug (insert breakpoints, stepping, run, etc.)

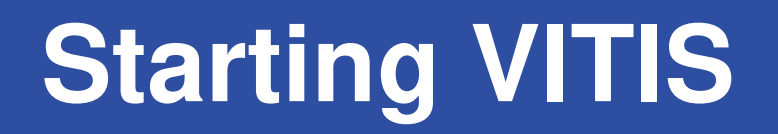

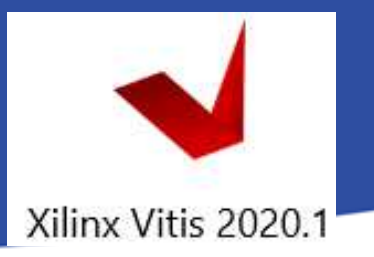

From Vivado: Tools menu  $\rightarrow$  Launch VITIS IDE

OR externally

Start menu  $\rightarrow$  Programs  $\rightarrow$  Xilinx Design Tools  $\rightarrow$  Xilinx VITIS 2020.1

Do Not run Xilinx VITIS HLS 2020.1 !

- Set workspace directory properly (lab02\_c):
  - Recommended to use vitis\_workspace as a subdirectory in your lab folder. Then Launch...

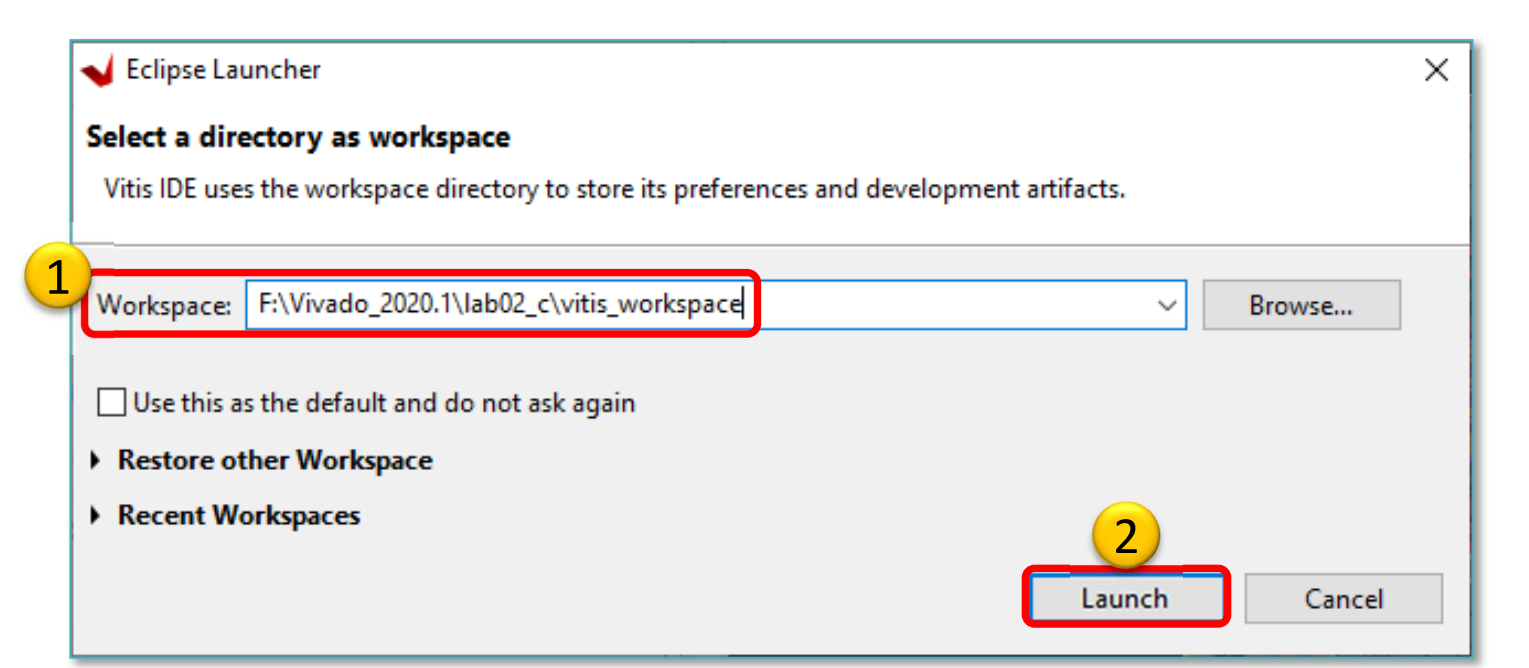

# Xilinx VITIS – Create Application

Recall the steps of the former LAB01/LAB02\_A!

#### 1. Create a new application project

- File  $\rightarrow$  New  $\rightarrow$  Application Project...

#### 2. Platform – Create a new platform from HW (XSA)

- Browse... for LAB02\_C system\_wrapper.xsa. Open it.
- Do not select the "Generate boot components"

#### 3. Application project details

- Type "TestApp" as project name
- Type "TestApp\_system" as system project name
- Select ps7\_cortexa9\_0 as target ARM core 0
- 4. Domain: leave settings as default (standalone)

# Example I.) Creating TestApp application

| Vew Application Project                   |                               | _        |                    |      |
|-------------------------------------------|-------------------------------|----------|--------------------|------|
| Templates                                 |                               |          |                    |      |
| Select a template to create your project. |                               |          |                    |      |
| Available Templates:                      |                               |          |                    |      |
| Find: 02 🗉 🖻                              | Hello World                   |          |                    |      |
| ✓ SW development templates                | Let's say 'Hello World' in C. |          |                    |      |
| Dhrystone                                 |                               |          |                    |      |
| 1 Empty Application                       |                               | 1. Sele  | ct "Empty          |      |
| Empty Application (C++)                   |                               | ady      | lication". FINISH. |      |
| Hello World                               |                               |          |                    |      |
| IwIP Echo Server                          |                               | 2. It wi | ll takes ~1min tir | ne 🙂 |
| IwIP TCP Perf Client                      |                               |          |                    |      |
| IwIP TCP Perf Server                      |                               |          |                    |      |
| IwIP UDP Perf Client                      |                               |          |                    |      |
| IwIP UDP Perf Server                      |                               |          |                    |      |
| Memory Tests                              |                               |          |                    |      |
| OpenAMP echo-test                         |                               |          |                    |      |
| OpenAMP matrix multiplication Demo        |                               |          |                    |      |
| OpenAMP RPC Demo                          |                               |          |                    |      |
| Peripheral Tests                          |                               |          |                    |      |
| RSA Authentication App                    |                               |          |                    |      |
| Zynq DRAM tests                           |                               |          |                    |      |
| Zyng FSBL                                 |                               |          |                    |      |
|                                           |                               |          |                    |      |
| ?                                         | < Back Next >                 | Finish   | Cancel             |      |

#### VITIS GUI – Main window

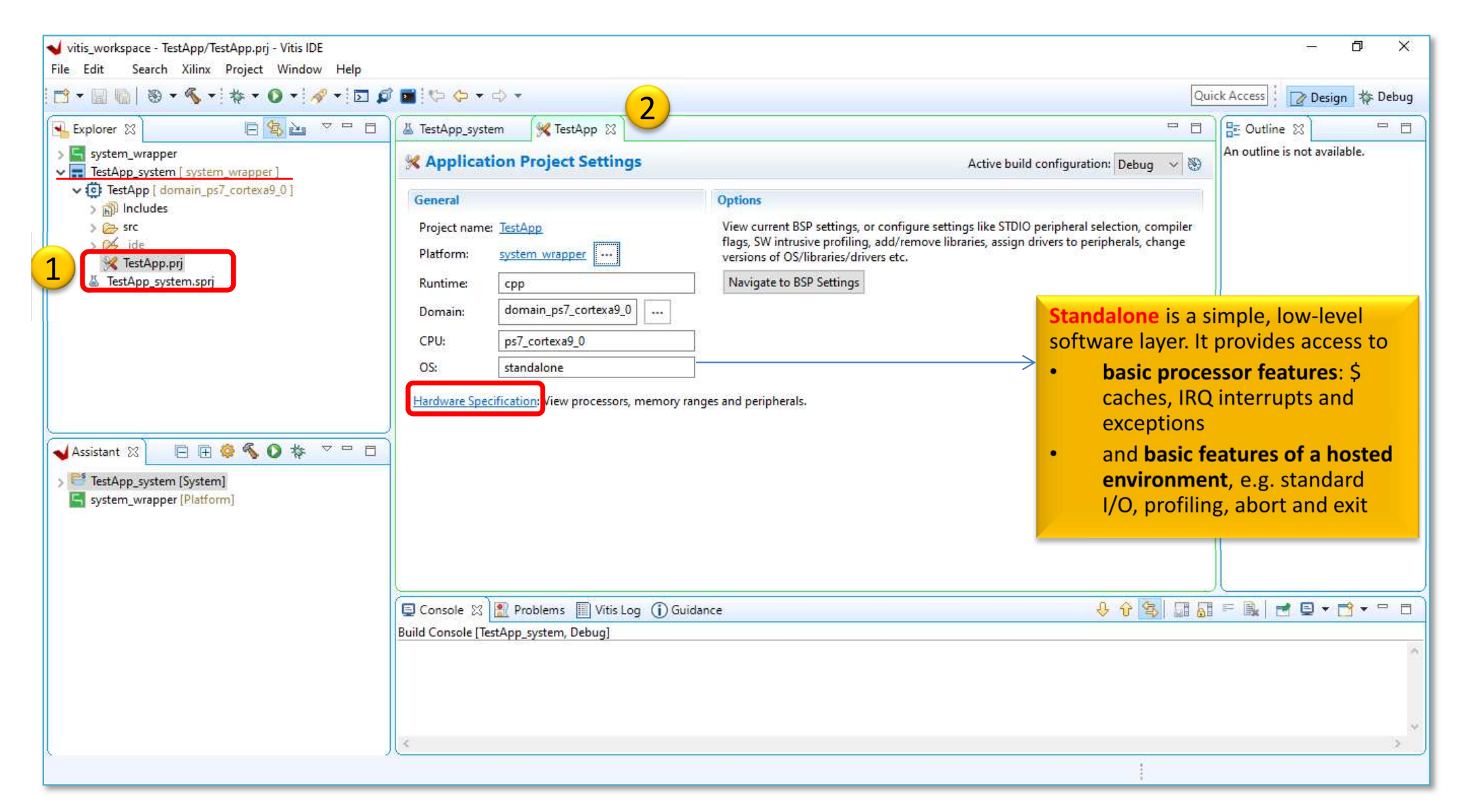

# **VITIS – HW platform**

| Vitis workspace - system wrapper/platform                                                                                                    | n spr - Vitis IDF |                                                                                                    |                                                                      |                     |                       |                   |                           |                          | ΠX        |
|----------------------------------------------------------------------------------------------------|-------------------|----------------------------------------------------------------------------------------------------|----------------------------------------------------------------------|---------------------|-----------------------|-------------------|---------------------------|--------------------------|-----------|
| File Edit Search Xilinx Project Wir                                                                                                    | ndow Help         |                                                                                                    |                                                                      |                     |                       |                   |                           |                          | <b>—</b>  |
| 📑 • 🗐 🐚   🕲 • 🔦 •   🏘 • O •                                                                                                    | - 🛷 - 🖸 💋         | 1 🖬 🧐 🗇 🕶 🖒 👻                                                                                                    |                                                                      |                     |                       |                   | Quic                      | k Access 🛛 🕜 Desig       | n 🎋 Debug |
| 🖌 Explorer 🛛 🕞 🖏 🗎                                                                                                    | <u>n _ n U</u>    | 👗 TestApp_system 🛛 💥 TestAr                                                                                                    | op 🖌 🖌 syster                                                        | n_wrapper 🛛         | 2                     |                   | - 8                       | 🗄 Outline 🛛              | - 8       |
| ✓ system_wrapper > ⊖ bitstream                                                                                                    |                   | Hardware Platform Spec                                                                                                    | cification                                                           |                     | -                     |                   | ^                         | An outline is not availa | able.     |
| > 🔁 export                                                                                                    |                   | Design Information                                                                                                    |                                                                      |                     |                       |                   |                           |                          |           |
| <ul> <li>&gt;&gt;&gt;&gt;&gt;&gt;&gt;&gt;&gt;&gt;&gt;&gt;&gt;&gt;&gt;&gt;&gt;&gt;&gt;&gt;&gt;&gt;&gt;&gt;&gt;&gt;&gt;&gt;&gt;&gt;&gt;&gt;</li></ul> |                   | Target FPGA Device: 7z010<br>Part: xc7z010clg<br>Created With: Vivado 202<br>Created On: Sun Oct 18<br>Note: To view ip parameters, doub<br>Address Map for processor ps7_c | 400-1<br>0.1<br>17:39:38 2020<br>le-click on the cel<br>ortexa9[0-1] | I containing ip nar | ne in any of the belo | w tables.         |                           |                          |           |
| > 💋 _ide                                                                                                    |                   |                                                                                                    |                                                                      | <b>4</b>            | 30 Loaded - 30 Shov   | vn - 3 Selected - |                           |                          |           |
| 🦋 TestApp.prj                                                                                                    |                   | Filter:                                                                                                    | Search:                                                              |                     | C 1 (D A 1)           | (01)(01)          |                           |                          |           |
| Supp systemspij                                                                                                    |                   | Cell                                                                                                    | Base Address                                                         | High Address        | Slave Interface       | Addr Range T      | уре                       |                          |           |
| 🖌 Assistant 🕴 📄 🕀 🏟 🔦 🔘 🕇                                                                                                    | \$* ~ <b>- -</b>  | ps7_ram_0<br>ps7_ddr_0                                                                                                    | 0x00000000                                                           | 0x0002mm            | 2                     | memory            | 4G Memory address map (F  | PS)                      |           |
| > Ef TestApp system [System]                                                                                                    |                   | dip                                                                                                    | 0x41200000                                                           | 0x4120ffff          | S_AXI                 | register          | Check axi_iic_0 address!  |                          |           |
| system_v_pper [Platform]                                                                                                    |                   | pb                                                                                                    | 0x41210000                                                           | 0x4121ffff          | S_AXI                 | register          |                           |                          |           |
|                                                                                                    |                   | ps7 uart 1                                                                                                    | 0xe0001000                                                           | 0xe0001fff          | -<br>-                | register          |                           |                          |           |
|                                                                                                    |                   | ps7_iop_bus_config_0                                                                                                    | 0xe0200000                                                           | 0xe0200fff          |                       | register          |                           |                          |           |
|                                                                                                    | _                 | ps7_slcr_0                                                                                                    | 0xf8000000                                                           | 0xf8000fff          | <b>7</b> 8            | register          | List and some in a start  |                          |           |
| HW platform from                                                                                                    |                   | ps7_dma_s                                                                                                    | 0xf8003000                                                           | 0xf8003fff          | <b>1</b>              | register          | List and versions of used | 1                        |           |
| Vivado, description of                                                                                                    |                   | ps7_dma_ns                                                                                                    | 0xf8004000                                                           | 0xf8004fff          | <br>                  | register          | PS/PL peripherals (below  | <b>v)</b>                |           |
| elaborated embedded                                                                                                    |                   | ps7_darc_0                                                                                                    | 0xf8000000                                                           | 0xf800000           | -                     | register          | U. U.                     |                          |           |
| system                                                                                                    |                   | Main Hardware Specifi                                                                                                    | 0000000                                                              | 0,10007011          |                       | cylister          | ×                         | J.                       |           |
|                                                                                                    |                   | 🕒 Console 🔀 📳 Problems 📗                                                                                                    | Vitis Log (i) G                                                      | uidance             |                       |                   | 0 0 5 II II               | = 🕵 🚽 🖸 🕶 🛛              | · · · ·   |
|                                                                                                    |                   | Build Console [TestApp_system, De                                                                                                    | bug]                                                                 | L                   |                       |                   |                           |                          |           |
| l I                                                                                                    | ID In the second  |                                                                                                    |                                                                      | ID T                |                       |                   | ID Veesies                | Deviation                |           |
|                                                                                                    | IP Instance       |                                                                                                    |                                                                      | IP IY               | be                    |                   | IP version                | Register                 |           |
|                                                                                                    | dip               |                                                                                                    |                                                                      | axi_g               | Dio                   |                   | 2.0                       | Registers                |           |
|                                                                                                    | pb                |                                                                                                    |                                                                      | axi_g               | pio                   |                   | 2.0                       | Registers                | 16        |
|                                                                                                    | axi_iic_0         |                                                                                                    |                                                                      | axi_iid             | :                     |                   | 2.0                       | Registers                | 40        |

# **VITIS – BSP Board Support Package**

#### Software Platform Settings

- Selected OS: standalone
- Check the supported SW drivers (and its version): "axi\_ic"

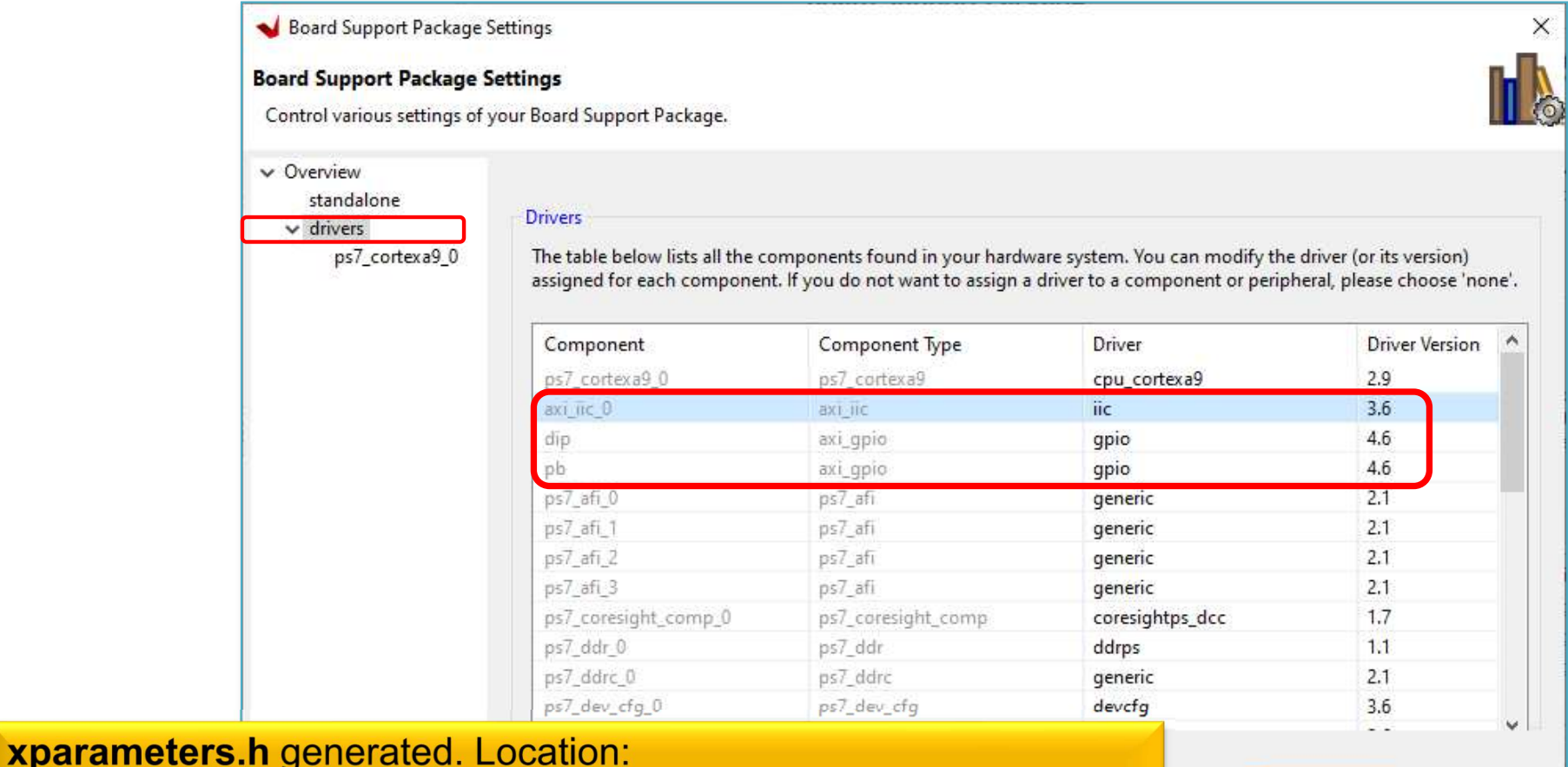

<projectdir>system\_wrapper\ps7\_cortexa9\_0\domain\_ps7\_ cortexa9\_0\bsp\ps7\_cortexa9\_0\include\xparameters.h

47

OK

Cancel

### Q & A 1.)

- What is the *IP type* and *IP version* of "axi\_iic\_0" instance?
  - axi\_iic,
  - v2.0
- What is the driver name and version of it?
  - iic,
  - v3.6
- Calculate what size they are?

- axi\_iic\_0: 0x4123 0000-0x4123 ffff = 64 KByte

Import C/C++ source(s)

- 1. Download and unpack the .zip archive
- 2. Import all sources to the application project

| 🗲 Explorer 🛛    |                                            | <mark>≵</mark> ≧u ▽ □ □ |
|-----------------|--------------------------------------------|-------------------------|
| 🗸 📑 system_wrap | per (Out-of-date)                          |                         |
| 🔉 ≽ bitstream   |                                            |                         |
| > 🗁 export      |                                            |                         |
| > 🗁 hw          |                                            |                         |
| > 😕 logs        | 1720 Z                                     |                         |
| > 🔁 ps7_cortex  | (a9_0                                      |                         |
| > resources     | Sec.12                                     |                         |
| V platform.s    | pr<br>Taratana wasa                        | 1                       |
| restApp_system  | em [ system_wrapper<br>domain_ps7_contex=0 | 1                       |
|                 | uomam_ps/_conexas                          | _v1                     |
|                 | 1 Dight click on                           | application larg        |
| N Is            | I New                                      |                         |
| R               | Conv                                       | Ctrl+C                  |
| E X 4           | Darta                                      | CHI.V                   |
| ) 🌽 _ide 🛛      | Paste                                      | CER+V                   |
| K T AA          | C Delete                                   |                         |
| lestApp         | Refresh                                    |                         |
| 🖌 Assistant 🖾 👔 | 🗉 Import Sources                           |                         |
| > 📑 TestApp_s   | Source                                     | >                       |
| system_wr       | Move                                       |                         |
|                 | Rename                                     |                         |

| Import Sources                                                                                                    |                    |                          |              | X |
|----------------------------------------------------------------------------------------------------|--------------------|--------------------------|--------------|---|
| e system                                                                                                    |                    |                          | (            | - |
| mport resources from the local file system.                                                                                                    |                    | 6                        |              |   |
|                                                                                                    |                    |                          | <u>3</u>     |   |
| rom directory: F:\Vivado_2020.1\web\BER_Pmo                                                                                                    | odTMP2_DriverFiles | ~                        | Browse       |   |
| BER_PmodTMP2_DriverFiles                                                                                                    | DT7420.c           |                          |              | ^ |
|                                                                                                    | 🗹 🖻 ADT7420.h      |                          |              |   |
| 4                                                                                                    | i2c.c              |                          |              |   |
|                                                                                                    |                    |                          |              | ~ |
| nto folder: TestApp/src                                                                                                    |                    |                          | Browse       |   |
| nto folder: TestApp/src<br>Options<br>Overwrite existing resources without warning<br>Create top-level folder                                             | K C                | Select sour<br>directory | Browse<br>Ce |   |
| nto folder: TestApp/src<br>Options<br>Overwrite existing resources without warning<br>Create top-level folder<br><< Advanced                              |                    | Select sour<br>directory | Browse       |   |
| nto folder: TestApp/src<br>Options<br>Overwrite existing resources without warning<br>Create top-level folder<br><< Advanced<br>Create links in workspace |                    | Select sour<br>directory | Browse       |   |
| nto folder: TestApp/src<br>Options<br>Overwrite existing resources without warning<br>Create top-level folder<br><< Advanced<br>Create links in workspace |                    | Select sour              | Browse       |   |

Download the archive from lab's website:

BER PmodTMP2 DriverFiles.zip

# VITIS – Project Explorer / Hierarchy

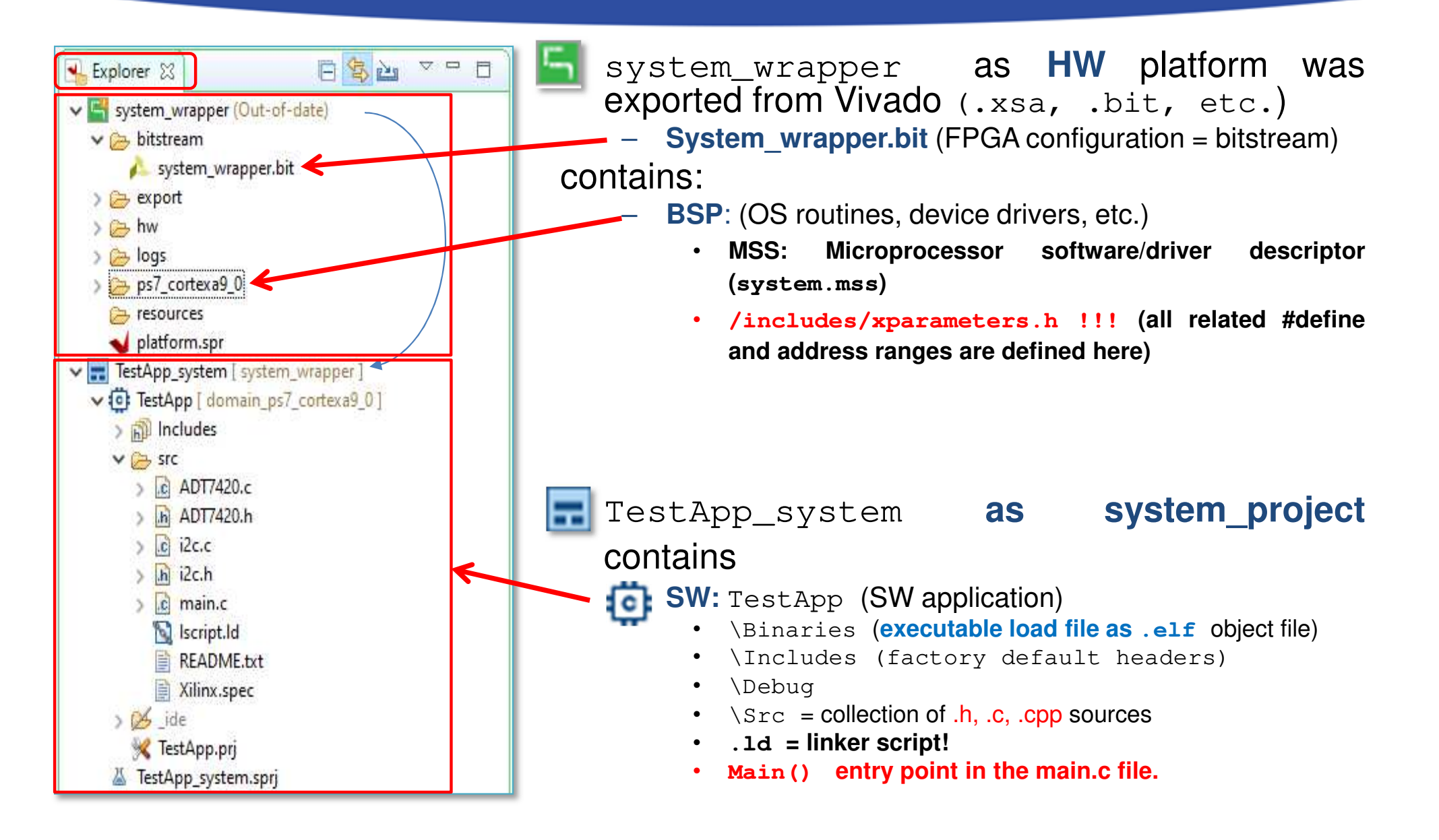

# **Build project**

- 1. Select Application project (e.g. TestApp)
- 2. Project menu  $\rightarrow$  Build Project... in two steps:
  - a) Build BSP (system\_wrapper)
  - b) Build software application (main.c) 🔯 🚍

| TestApp_system [ system_wrappe                                   | er]    | 81                                  |        |
|------------------------------------------------------------------|--------|-------------------------------------|--------|
| TestApp [ domain_ps7_cortex:<br>> ) Includes                     | a9_0]  | New<br>Move To System Project       |        |
| > C ADT7420.c                                                    |        | Paste                               | Ctrl+V |
| > h ADT7420.h                                                    | ×      | Delete                              |        |
| > 💼 i2c.c                                                        | \$     | Refresh                             |        |
| <ul> <li>i2c.h</li> <li>i2 main.c</li> <li>Iscript.ld</li> </ul> | ک<br>ک | Import Sources<br>Export as Archive |        |
| Xilinx spec                                                      |        | Build Project                       |        |
| > 🎽 _ide                                                         |        | Clean Project                       |        |
| 🦋 TestApp.prj 🔏 TestApp_system.sprj                              |        | Generate Linker Script              |        |
|                                                                  |        | Program FPGA                        |        |
|                                                                  |        | Create Boot Image                   |        |

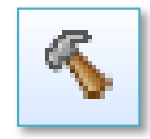

# Build project – Result (Console)

```
'Building target: TestApp.elf'
'Invoking: ARM v7 gcc linker'
arm-none-eabi-qcc -mcpu=cortex-a9 -mfpu=vfpv3 -mfloat-abi=hard -Wl,-
build-id=none -specs=Xilinx.spec -Wl,-T -Wl,../src/lscript.ld -
LF:/Vivado 2020.1/lab02 a/vitis workspace/system wrapper/export/syste
m_wrapper/sw/system_wrapper/domain_ps7_cortexa9_0/bsplib/lib -o
"TestApp.elf" ./src/lab2_a.o -Wl,--start-group,-lxil,-lgcc,-lc,--
end-group
'Finished building target: TestApp.elf'
1 1
'Invoking: ARM v7 Print Size'
arm-none-eabi-size TestApp.elf
                                tee "TestApp.elf.size"
          data
                          dec
                                  hex filename
  text
                  bss
  22840
          1176 22584 46600
                                b608 TestApp.elf
'Finished building: TestApp.elf.size'
```

**Decimal size: 46600 byte** ~46 KByte . The entire program can be placed both the internal on-chip RAM 0/1 and the external DDR RAM. (On the PL / FPGA-side, however, this amount of BRAM memory should be reserved). Therefore, the executable .elf file was also generated successfully.

#### **Correct TestApp**

In file included from ../src/ADT7420.c:49:0:

- 1. ../src/ADT7420.c: In function 'ADT7420\_Init':
  - ../src/ADT7420.h:49:22: error: 'XPAR\_AXI\_IIC\_BASEADDR' undeclared (first use in this function) #define IIC\_BASEADDR XPAR\_AXI\_IIC\_BASEADDR
  - Solution: check and correct the XPAR\_AXI\_IIC\_BASEADDR define in the ADT7420.h based on xparameters.h file

```
2.) ../src/ADT7420.h:53:28: error: expected expression before '<' token
#define ADT7420_IIC_ADDR <address>
```

- Solution: examine the ADT7420\_IIC\_ADDR for correct addressing (see PMOD TMP2 datasheet and former slide 20-21 pp)
- 3.) ../src/main.c: In function 'main': |../src/main.c:78:12: error: 'XPAR\_RS232\_UART\_1\_BASEADDR' undeclared (first use in this function) Xil\_Out32(XPAR\_RS232\_UART\_1\_BASEADDR+0x0C, (1 << 4));</p>
  - Solution: find and check the define in ADT7240.h file

If they has been successfully corrected uncomment lines 90-94 (while) in the main.cpp.

#### Build

- Generate Linker Script to the interanal on-chip PS7 RAM0
  - Set the Heap / Stack size to **2KB**!
- Now rebuild the TestApp again.

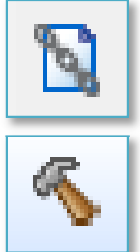

Q: What is the size of TestApp.elf binary?

'Invoking: ARM v7 Print Size'
arm-none-eabi-size TestApp.elf |tee "TestApp.elf.size"
 text data bss dec hexfilename
 27468 1144 10296 38908 97fcTestApp.elf
'Finished building: TestApp.elf.size'

### **Connect PMOD TMP2 to ZyBo**

• Be sure the proper connection for PMOD JE conn.

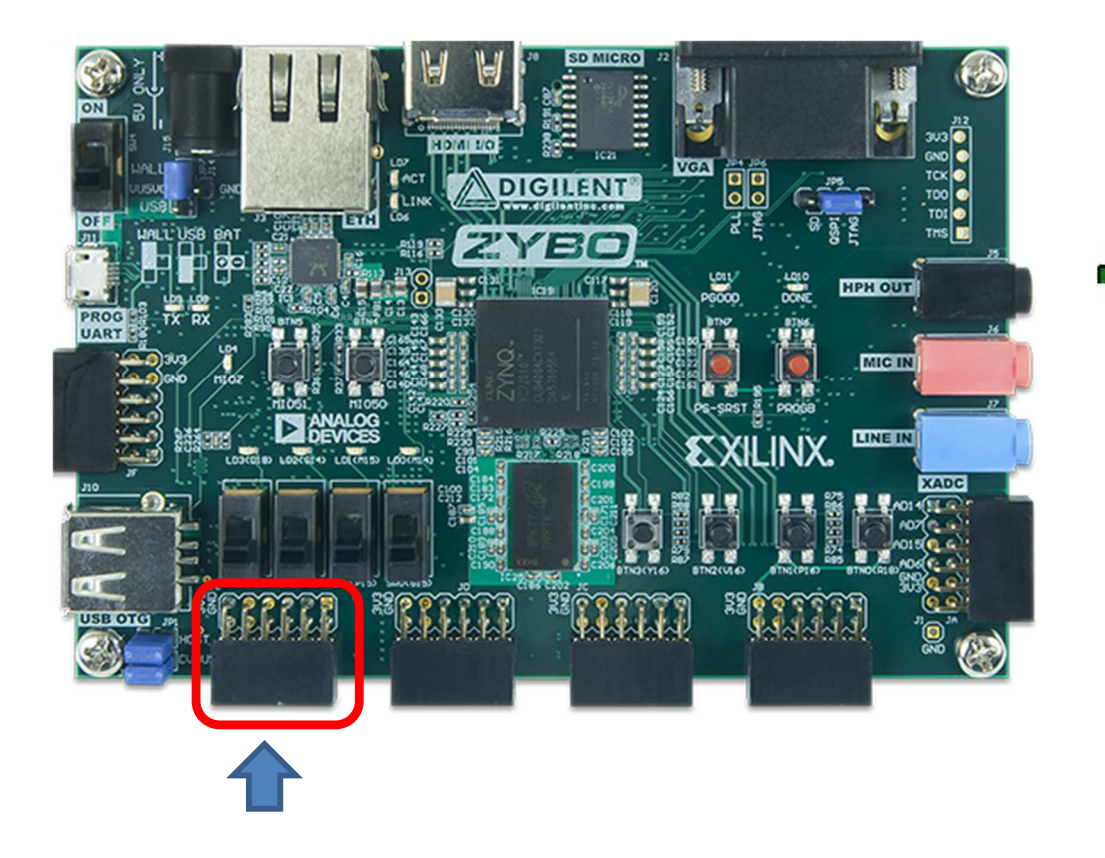

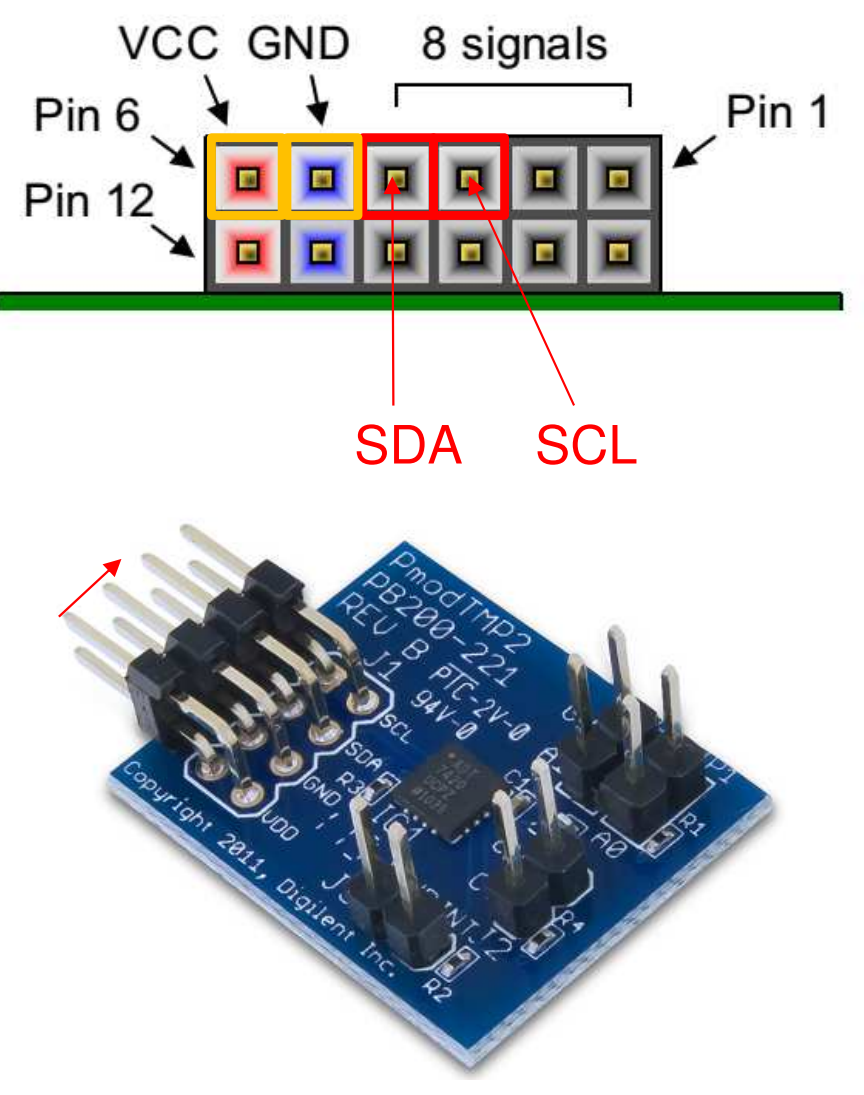

### **Embedded system and software test** verification

- **Connect** the USB-serial cable (power+programmer functionality). Please 1. check: JTAG programming port
  - JP7 jumper = USB power!
  - JP5 jumper = JTAG mode!
- 2. Now **Power ON** the ZyBo platform

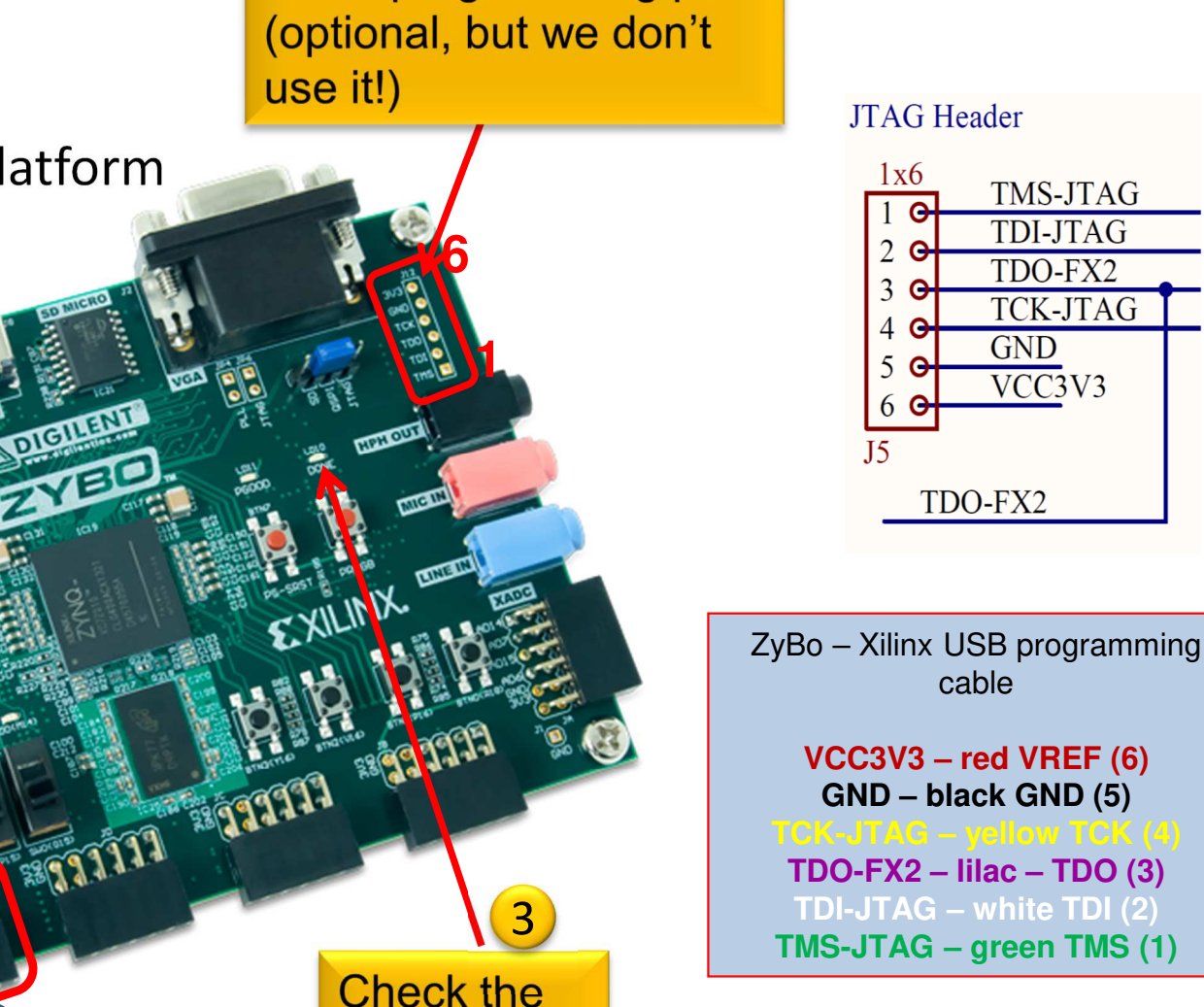

**DONE** led!

We use the **USB-serial** connector.

JTAG Header

TMS-JTAG **TDI-JTAG** TDO-FX2 **TCK-JTAG** 

GND VCC3V3

TDO-FX2

cable

1x6

# **Creating Debug Configuration**

#### • Select the application (TestApp) in the Project Explorer

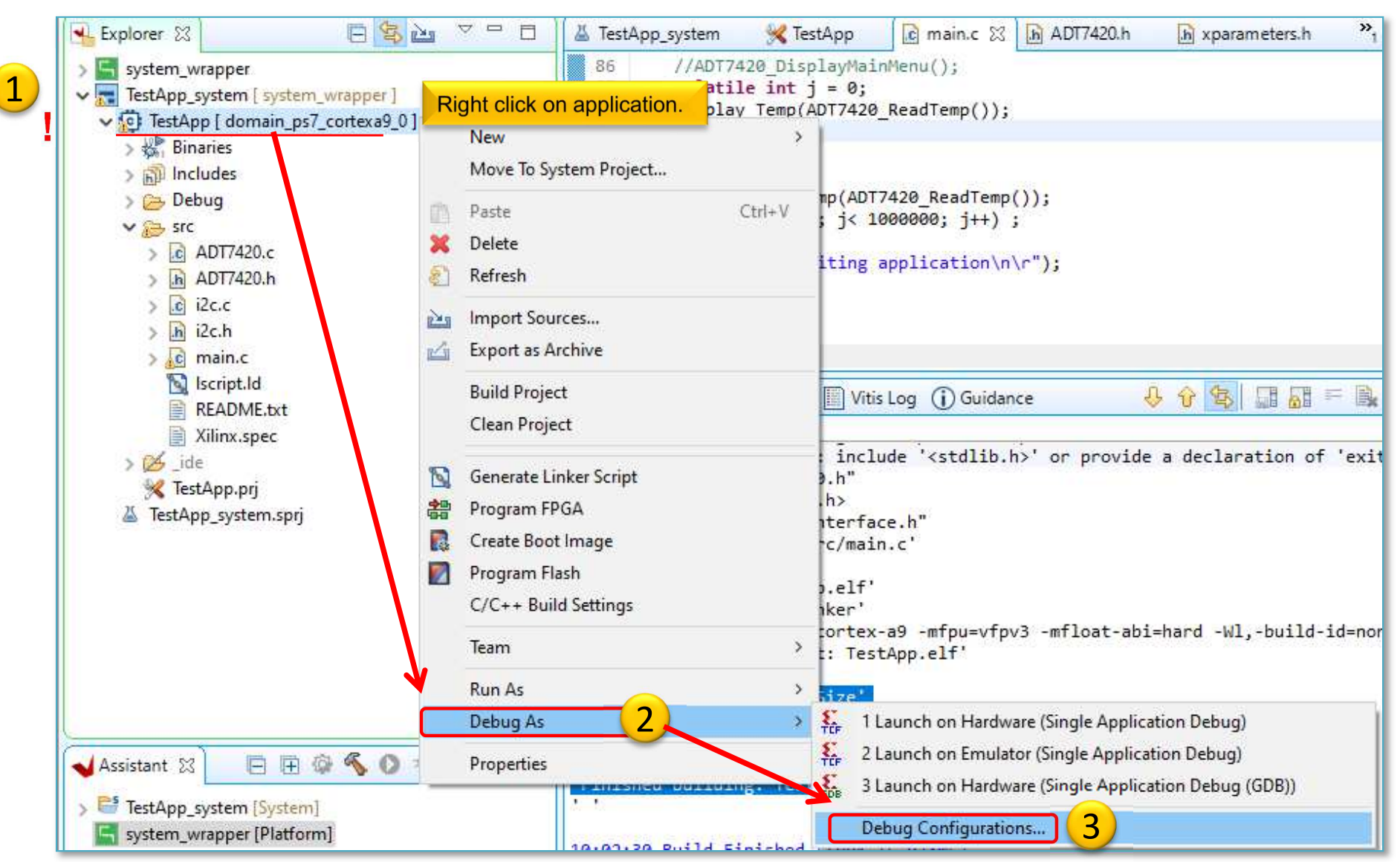

#### **Create a new GDB configuration**

Select "Single Application Debug (GDB)" option

New configuration

| ✓ Debug Configurations                                                                                     |                                                                                                    |                                                                                                    |                                                                                                    | - 🗆                                          | × |
|----------------------------------------------------------------------------------------------------|----------------------------------------------------------------------------------------------------|----------------------------------------------------------------------------------------------------|----------------------------------------------------------------------------------------------------|----------------------------------------------|---|
| Create, manage, and run configurations<br>Debug a program using Application Debugger (G                    | iDB).                                                                                                    |                                                                                                    |                                                                                                    | Ś                                            | ñ |
| type filter text<br>fr. Single Application Debug<br>Single Application Debug (GDB)<br>Debugger_TestApp-GDB | Name: Debugger_TestApp-GDB 2<br>Main Application Target Setup & Debugger Common<br>Hardware Platform: S{sdxTcfLaunchFile:project=TestApp;fileType=h                                                                                                    | on Che                                                                                                    | Ck all GDB                                                                                               | settings.                                    |   |
| SPM Analysis                                                                                               | Bitstream File:       _ide/bitstream/system_wrapper.bit         Use FSBL flow for initialization         Initialization File:       _ide/psinit/ps7_init.tcl                                                                                                    | Search<br>Search                                                                                                    | Browse                                                                                                   | Generate                                     |   |
|                                                                                                    | <ul> <li>Summary:</li> <li>Reset entire system</li> <li>Program FPGA</li> <li>Skip Revision Check</li> <li>Run ps7_init</li> <li>Run ps7_post_config</li> <li>Enable Cross-Triggering</li> <li>Summary:</li> <li>Following operations will be perform</li> <li>Resets entire system. Clears the F</li> <li>Program FPGA fabric (PL).</li> <li>Runs ps7_init to initialize PS.</li> <li>Run ps7_post_config</li> <li>Enable Cross-Triggering</li> <li>Following operations will be perform</li> <li>Program FPGA fabric (PL).</li> <li>Runs ps7_post_config</li> <li>Context of the system will be performed and the system will be performed and the system reset of the system only after system will be performed and the system will be performed and the system will be performed and the system will be performed and the system of the system will be performed and the system will be performed and the system will be performed and the system of the system will be performed and the system will be performed and th</li></ul> | med before launc<br>PGA fabric (PL).<br>vel shifters from F<br>or board power O<br>be suspended, an<br>ified in the Applic<br>rkspace\TestApp\ | :hing the debugge<br>PL to PS. (Recomn<br>N).<br>d Applications wil<br>cations tab.<br>.Debug\TestApp.el | r.<br>nended to use<br>I be downloaded<br>f) |   |
| Filter matched 4 of 4 items                                                                                |                                                                                                    |                                                                                                    | Revert                                                                                                   | Apply                                        |   |
| 0                                                                                                    |                                                                                                    |                                                                                                    | 3 Debug                                                                                                  | Close                                        |   |

#### Launching Debugger

|                                       | ADT7420_Init();<br>ADT7420_Init();<br>ADT7420_Display Main Menu on UART<br>//ADT7420_DisplayMainMenu();<br>volatile int j = 0;<br>Display_Temp(ADT7420_ReadTemp());<br>ADT7420_DisplayMainMenu();<br>ADT7420_ReadTemp()); | ^                                                            |
|---------------------------------------|----------------------------------------------------------------------------------------------------|--------------------------------------------------------------|
|                                       | 90       {         91       {         92       Display_Temp(ADT7420_ReadTemp());         93       for (j = 0; j< 1000000; j++);                                                                                           | XSCT Console                                                 |
| Debugger step into this<br>prakepoint | Connected to: Serial ( COM6, 115200, 0, 8 )                                                                                                    | Info: ARM Cort<br>_vector_table(<br>50: B _b                 |
|                                       | Connected to COM6 at 115200<br>ID Register = 0xCB                                                                                                    | <pre>xsct% Info: AR xsct% Info: AR main() at/s</pre>         |
|                                       | Revision ID = 3<br>Manufacture ID = 25                                                                                                    | 72: Xil_IC<br>xsct% Info: AR<br>xsct% Info: AR               |
|                                       | raw temp data: 0 -> Converted temp data T = 0.000 C                                                                                                    | 92: Di<br>xsct% Info: AF<br>xsct% Info: AF<br>xsct% Info: AF |
|                                       | raw temp data: 416 -> Converted temp data T = 26.000 C                                                                                                    | 8%) <b></b> Di                                               |

59

#### Set Debug-serial port (VITIS terminal)

| 🔄 Console 📮 Vitis Serial Terminal 🙁 💽 Executables 🏢 Vitis Log 🦹 Problems 🙀 Debugger Console 🔤 🗖 |                            |
|-------------------------------------------------------------------------------------------------|----------------------------|
|                                                                                                 |                            |
| Click on + button to add a port to the terminal.                                                |                            |
| Set and connect                                                                                 |                            |
| Terminal window                                                                                 |                            |
|                                                                                                 |                            |
|                                                                                                 | 4                          |
| Send Clear                                                                                      | ✓ Connect to serial port × |
|                                                                                                 | Basic Settings             |
| Possible ways to loggin via serial port:                                                        | Port: COM18 ~              |
| 1. VITIS Serial Terminal: integrated or                                                         | Baud Rate: 115200 V        |
| 2. using external program: (HyperTerminal, Putty etc.)                                          | ✓ Advance Settings         |
|                                                                                                 | -                          |
|                                                                                                 | Data Bits: 8 $\checkmark$  |
| • Terminal: BaudRate / Data bits according                                                      | Stop Bits: 1 ~             |
| to the settings of <b>PS //ART</b> or / <b>AXI_IIART IP</b>                                     | Parity: None ~             |
| moduli                                                                                          | Flow Control: None ~       |
| Derth genetices continer to MINDOWO                                                             | Timeout (sec):             |
| • Port: COM[XY] - setting according to WINDOWS                                                  |                            |
| $\rightarrow$ "Device Manager" $\rightarrow$ Ports (COM &LPT)                                   | OK Cancel                  |
| 🗸 🛱 Portok (COM és LPT)                                                                         |                            |
| USB Serial Port (COM18)                                                                         |                            |

#### **TestApp – Verification result**

• Check debug output on VITIS terminal. What did you experience?

 Analyze the source code! What is the difference between raw data vs. converted temperature data?

#### **Terminate Debug process**

 IMPORTANT! At the end of the HW debug, the running debug configuration must be *Terminated and Removed*!

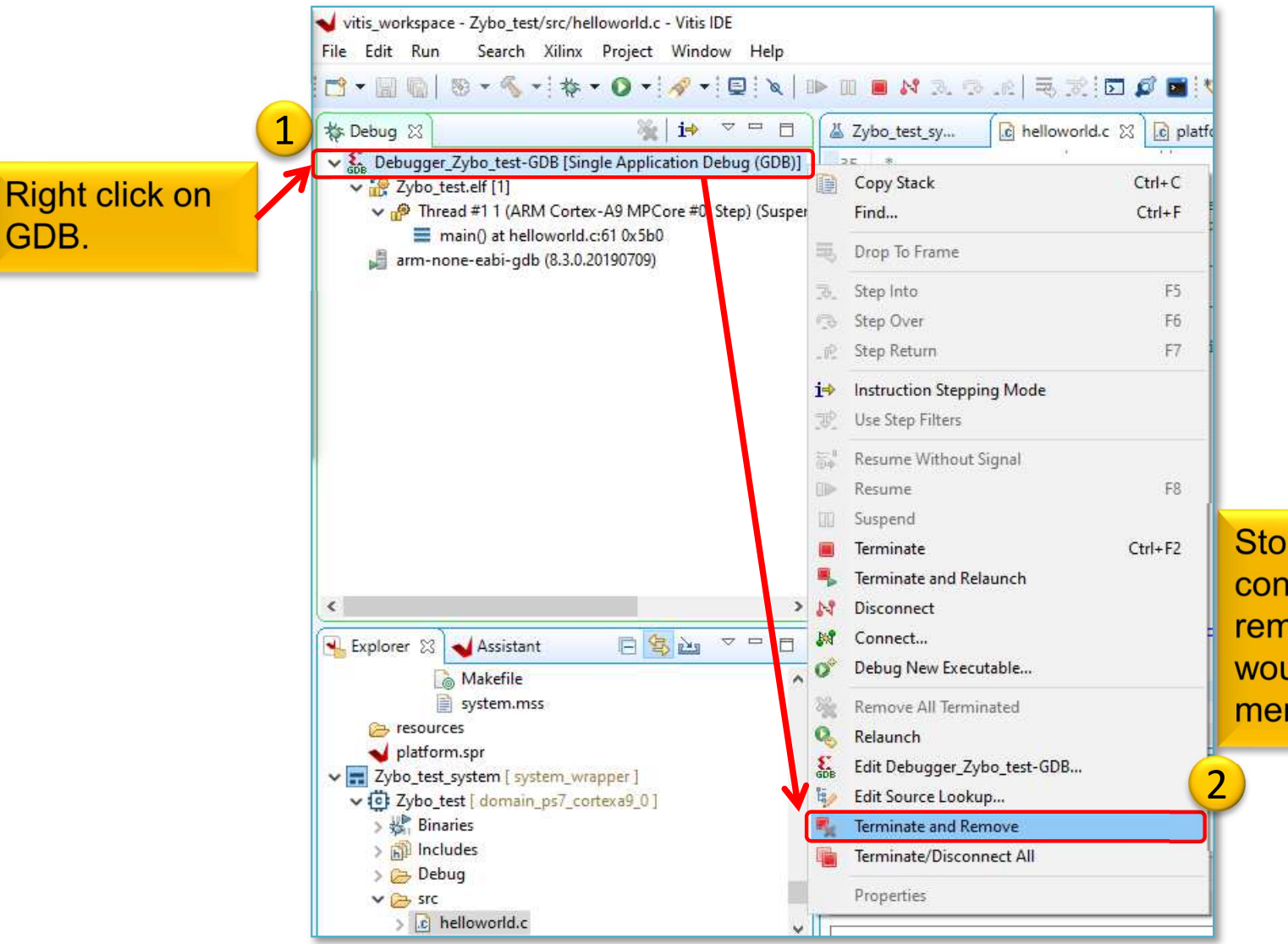

Stop running the debug configuration and remove it (otherwise it would constantly occupy memory!)

### LAB02\_B and C – Summary

- To the ARM-AXI based system created in the previous (5. LAB02\_A), here we added new PL-side AXI GPIO and AXI IIC peripherals from the Vivado IP catalog.
- Peripherals were properly configured and connected to the external I/O pins of the FPGA.
- We examined both the Block Diagram and the report files.
- LED displays (4) and IIC interfaces (2) on the ZyBo card have been assigned to the pin assignments.
- Finally, we verified the completed embedded system (HW+FW) and the correct operation of various SW applications (TestApp, and Peripheral Test) in VITIS unified environment.

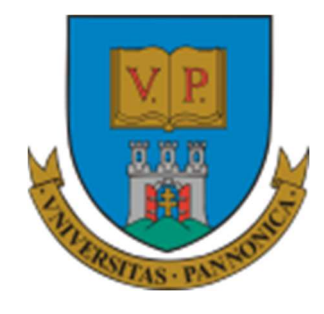

EFOP-3.4.3-16-2016-00009

A felsőfokú oktatás minőségének és hozzáférhetőségének együttes javítása a Pannon Egyetemen

# THANK YOU FOR YOUR KIND ATTENTION!

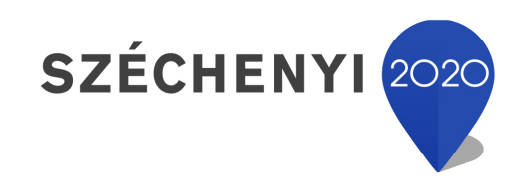

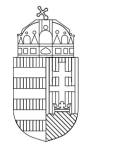

**Európai Unió** Európai Strukturális és Beruházási Alapok

BEFEKTETÉS A JÖVŐBE

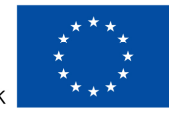

Magyarország Kormánya